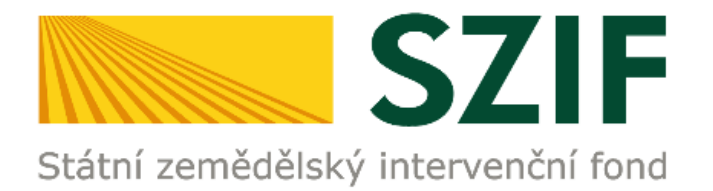

# MANUÁL

# PODÁNÍ ŽÁDOSTI O DOTACI PRV

PODROBNÝ POSTUP PRO PODÁNÍ ŽÁDOSTI O DOTACI PŘES PORTÁL FARMÁŘE

**PROGRAM ROZVOJE VENKOVA** 

duben 2023

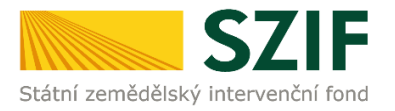

### Obsah

| ROZCEST  | NÍK PORTÁLU FARMÁŘE. ADMIN. ÚKONY PŘÍJEMCE    | 2  |
|----------|-----------------------------------------------|----|
| ÚVOD K P | PODÁNÍ ŽOD PRV                                | 3  |
| 1 GENE   | ROVÁNÍ NOVÉHO PODÁNÍ ŽOD                      | 5  |
| 1.1.     | PORTÁL FARMÁŘE                                | 5  |
| 1.2.     | ZAHÁJENÍ PODÁNÍ ŽOD                           | 7  |
| 1.3.     | GENEROVÁNÍ ŽOD                                | 8  |
| 1.4.     | PŘEDVYPLNĚNÍ ŽOD                              | 9  |
| 1.5.     | PŘEHLED GENEROVANÝCH ŽOD                      | 11 |
| 2 NAHR   | ÁNÍ A ULOŽENÍ FORMULÁŘE ŽOD                   | 13 |
| 2.1.     | STAŽENÍ FORMULÁŘE ŽOD                         | 13 |
| 2.2.     | AKTUALIZACE FORMULÁŘE ŽOD                     | 14 |
| 2.2.1.   | Formulář ŽOD. Menu                            | 14 |
| 2.2.2.   | Formulář ŽOD. Vyplnění úvodní strany          | 15 |
| 2.2.3.   | Formulář ŽOD. Kontrola vyplněných údajů       | 15 |
| 2.2.4.   | Formulář ŽOD. Instruktážní list               | 17 |
| 2.3.     | NAHRÁNÍ FORMULÁŘE ŽOD                         | 18 |
| 2.4.     | ŘEŠENÍ CHYBOVÝCH HLÁŠEK VE FORMULÁŘI ŽOD      | 19 |
| 2.5.     | PŘÍKAZ "POKRAČOVAT V PODÁNÍ"                  | 20 |
| 3 PODÁ   | NÍ FORMULÁŘE ŽOD. SOUHRN. ODESLÁNÍ            | 21 |
| 3.1.     | PODÁNÍ NAHRANÉHO FORMULÁŘE ŽOD                | 21 |
| 3.2.     | PRŮBĚH NAHRÁNÍ PODANÉHO FORMULÁŘE ŽOD         | 22 |
| 3.3.     | ÚSPĚŠNĚ ZALOŽENÁ ŽÁDOST. ČÍSLO JEDNACÍ ŽOD    | 23 |
| 3.4.     | PŘEHLED ÚSPĚŠNÉHO PODÁNÍ FORMULÁŘE ŽOD        | 23 |
| 3.5.     | POTVRZENÍ O PŘIJETÍ ŽOD                       | 25 |
| 4 ODES   | LANÁ PODÁNÍ. ZJIŠTĚNÍ STAVU ADMINISTRACE ŽOD. | 26 |
| 4.1.     | ZOBRAZENÍ ODESLANÝCH PODÁNÍ                   | 26 |
| 4.1.1.   | Sekce PŘEHLEDY/ODESLANÁ PODÁNÍ                | 26 |
| 4.1.2.   | Sekce PŘEHLEDY/PŘEHLED ŽÁDOSTÍ                | 27 |
| 4.1.3.   | Sekce SCHRÁNKA/ODESLANÝ DOKUMENT              | 28 |
| 4.2.     | ZJIŠTĚNÍ STAVU ADMINISTRACE ŽOD               | 28 |
| 5 KAM 9  | SE OBRÁTIT V PŘÍPADĚ DOTAZŮ                   | 30 |
| SEZNAM ( | OBRÁZKŮ                                       | 31 |

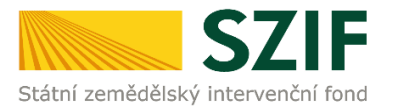

### ROZCESTNÍK PORTÁLU FARMÁŘE. ADMIN. ÚKONY PŘÍJEMCE

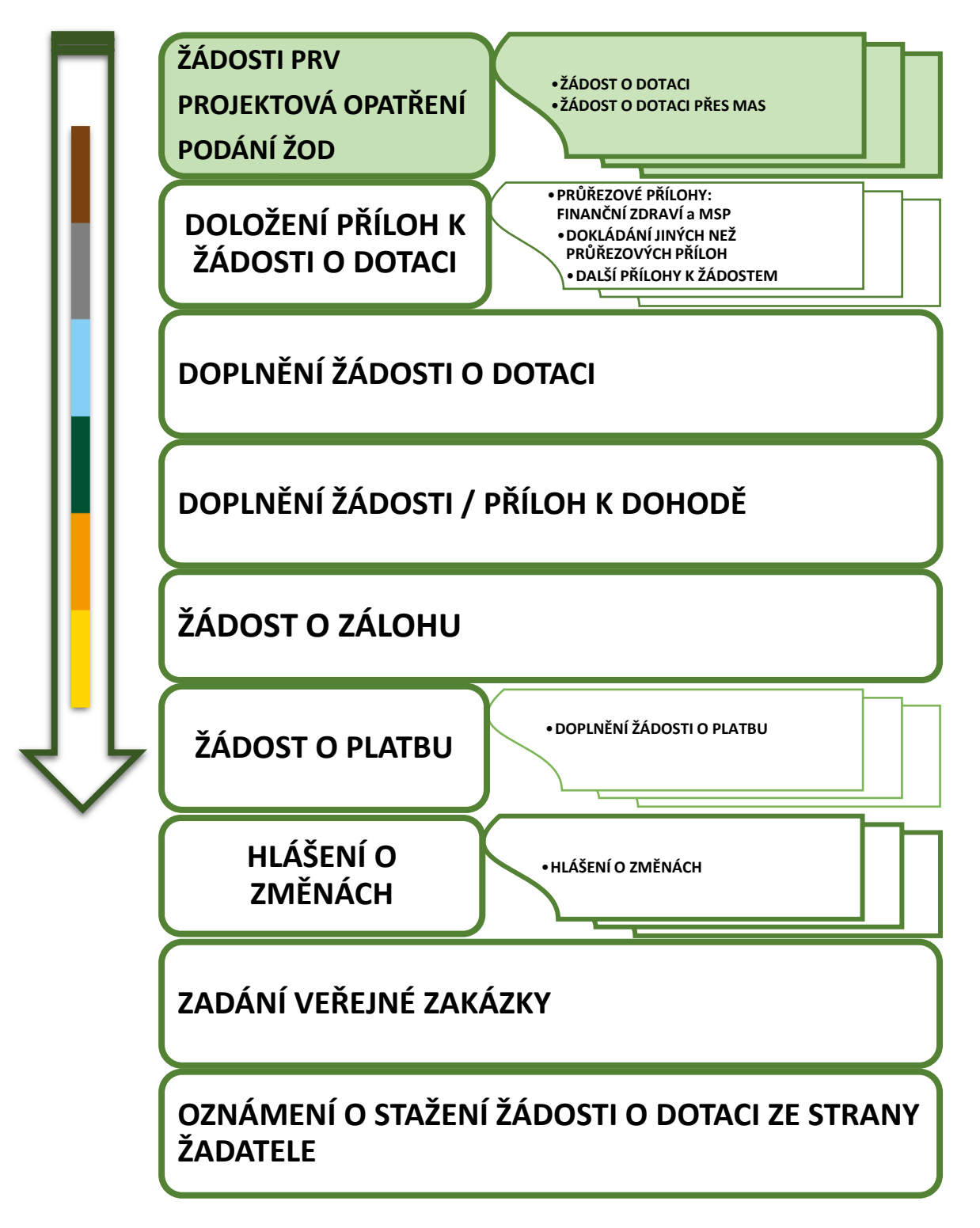

Obr. 1 Rozcestník Portálu farmáře. Administrativní úkony příjemce. PRV – Projektová opatření

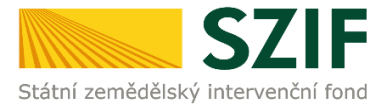

## ÚVOD K PODÁNÍ ŽOD PRV

Dokument uvádí podrobný postup pro podání Žádosti o dotaci PRV (dále jen **ŽOD**) prostřednictvím Portálu farmáře (dále jen **PF**) přístupném z webových stránek Státního zemědělského intervenčního fondu (dále jen **SZIF**).

Prostřednictvím PF příjemce vyplňuje, nahrává a podává kompletně vyplněný formulář ŽOD.

Postup pro zjištění stavu administrace ŽOD popisuje kapitola 4. ODESLANÁ PODÁNÍ. ZJIŠTĚNÍ STAVU ADMINISTRACE ŽOD.

### <u> UPOZORNĚNÍ - LHŮTY</u>

Podání je možné pouze v termínu pro příjem žádostí, který vyhlašuje Ministerstvo zemědělství.

V daném termínu budou na Portálu farmáře zpřístupněny kroky, které umožní podání Žádosti o dotaci.

### **UPOZORNĚNÍ - DUPLICITA OPERACE / ZÁMĚRU**

Na Portálu farmáře jsou při předvyplňování Žádosti o dotaci nastaveny kontrolní mechanismy podmínek vyplývající z Obecné části Pravidel pro žadatele:

"za danou operaci(intervenci)/záměr v daném kole příjmu žádostí bude možné odeslat pouze jednu Žádost o dotaci konkrétního žadatele (není-li ve specifických podmínkách uvedeno jinak)".

Portál farmáře nedovolí předvyplnit "další Žádost" na stejnou operaciintervenci/záměr, pokud již byla podána.

### POSTUP PODÁNÍ ŽÁDOSTI O DOTACI = 3 FÁZE

Postup v tomto manuálu popisuje chronologicky kroky pro podání Žádosti o dotaci. Postup má tři klíčové fáze (Obr. 2).

Obr. 2 Fáze podání příloh k ŽOD

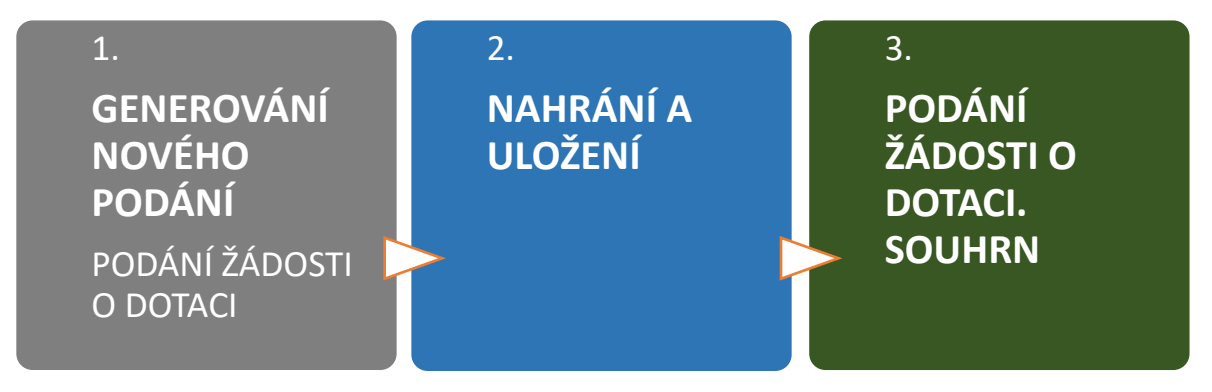

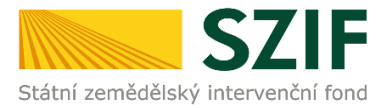

### TECHNICKÉ SPECIFIKACE:

Pro práci v prostředí Portálu farmáře <u>doporučujeme</u> **použít internetový prohlížeč Google Chrome** - ostatní prohlížeče nemusí podporovat plnohodnotně práci s prostředím PORTÁL FARMÁŘE.

<u>Pro správnou funkci PDF formulářů doporučujeme použít **Adobe Reader DC** v <u>nejvyšší verzi.</u> Práce v prostředí PF je také umožněna pomocí mobilních zařízení.</u>

### ZPŮSOB KOMUNIKACE SE ŽADATELEM:

Způsob komunikace SZIF se žadatelem/příjemcem dotace je uveden v kapitole 3. Obecných podmínek pro poskytnutí dotace na základě Programu rozvoje venkova.

# Z hlediska doručování dokumentů je primárním komunikačním kanálem datová schránka žadatele.

Až po doručení dokumentu ze SZIF do datové schránky je následně dokument publikován i v účtu Portálu farmáře.

V případě, že žadatel datovou schránkou nedisponuje, jsou dokumenty doručeny pouze do prostředí Portálu farmáře.

Manuál podání PODÁNÍ ŽÁDOSTI O DOTACI PRV je rozpracován v podobě

- podrobné, tj. tato verze (WORD/PDF),
- zjednodušené, verze ve formátu prezentace (POWERPOINT/PDF) dostupný na <u>www.szif.cz</u> v sekci KE STAŽENÍ, složka POSTUPY ADMINISTRATIVNÍCH KROKŮ ŽÁDOSTÍ PRV – PROJEKTOVÁ OPATŘENÍ (<u>zde</u>).

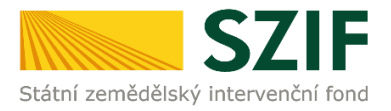

# 1 GENEROVÁNÍ NOVÉHO PODÁNÍ ŽOD

### **1.1. PORTÁL FARMÁŘE**

Hlášení o změnách se podává z účtu Portálu farmáře žadatele. PF je žadateli přístupný přes webové stránky SZIF na <u>www.szif.cz.</u> Po zobrazení webové stránky SZIF se žadatel přihlásí do PF prostřednictvím tlačítka **PORTÁL FARMÁŘE** (Obr. 3).

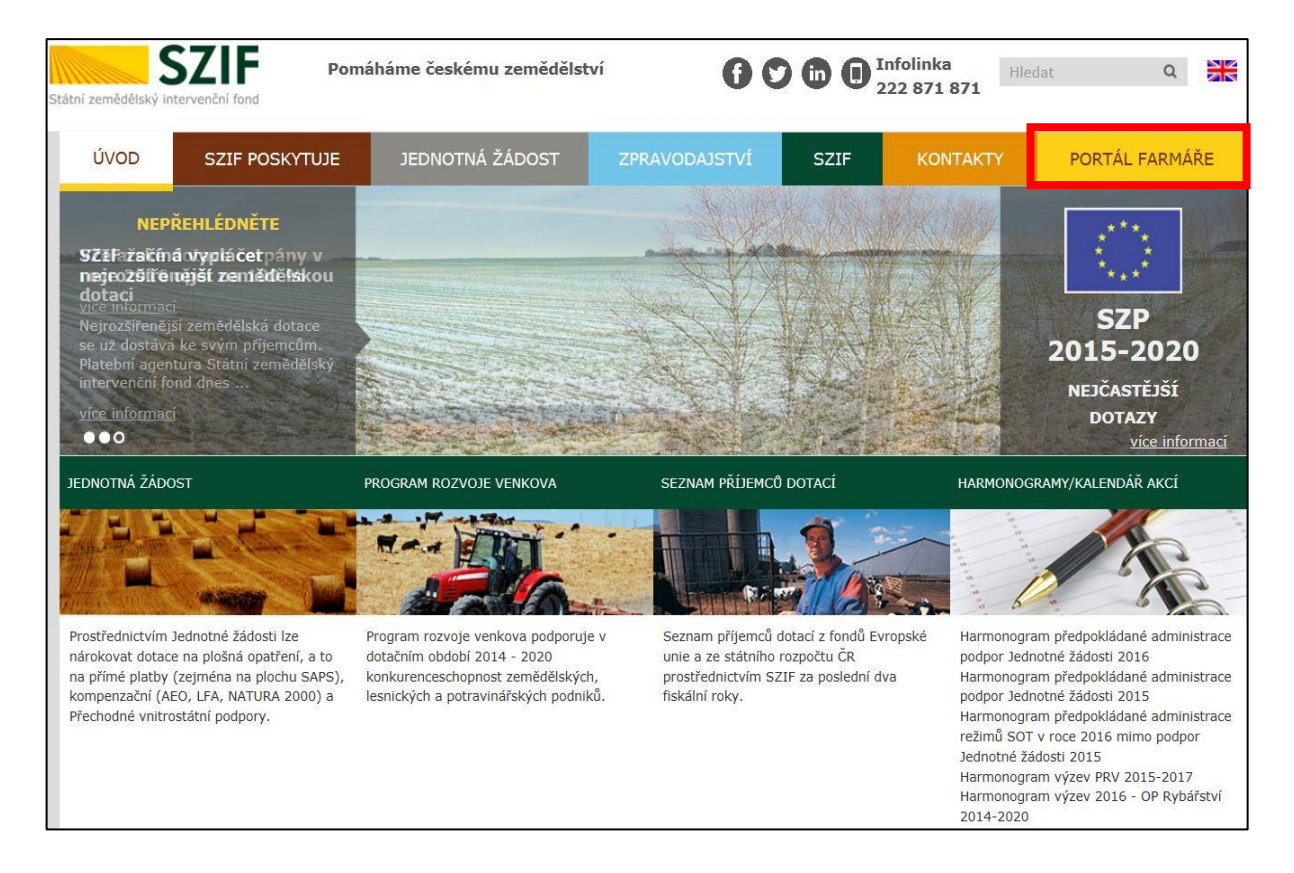

#### Obr. 3 PORTÁL FARMÁŘE; www.szif.cz

Po kliknutí na záložku PORTÁL FARMÁŘE se v hlavičce webových stánek SZIF zobrazí okno pro přihlášení (Obr. 4). Žadatel vyplní přihlašovací jméno a heslo do připravených textových polí a klikne na tlačítko PŘIHLÁSIT.

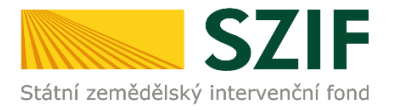

#### Obr. 4 PORTÁL FARMÁŘE - přihlášení

|                                                                                                 | Portál Farmáře                                                                                                    |
|-------------------------------------------------------------------------------------------------|----------------------------------------------------------------------------------------------------|
| *                                                                                               | Přihlašovací jméno                                                                                                    |
| P                                                                                               | Heslo                                                                                                    |
|                                                                                                 | +) Přihlásit                                                                                                    |
| V případ<br>222871 3<br>hlášek pi                                                               | ě problémů s přihlášením kontaktujte Technickou pomoc na tel.:<br>i24, 222 871 716 nebo 222 871 705. Pro zamezení bezpečnostních<br>ohlížeče si stáhněte Certifikát 1. certifikační autority (1. CA).                                                                                                    |
| "Portál fa<br>individua<br>umožňuj<br>poskytno<br>informac<br>Pro získá<br>postupuj<br>žadatele | armáře" je informační portál, který poskytuje žadateli přístup k<br>ilním informacím detailního charakteru o jeho žádostech a<br>e mu využívat služby, jejichž cílem je žadateli pomoci, případně mu<br>pout podporu při vybraných úkonech. Přístup k individuálním<br>(m a službám na Portálu farmáře mají pouze registrovaní uživatelé.<br>ní uživatelského jména a hesla do portálu farmáře SZIF a eAGRI<br>te podle pokynů uvedených v dokumentu: normace pro |
| Přílohy:                                                                                        | st o přístup do portálu eAGRI a do portálu farmáře SZIF - žádost je                                                                                                    |
| určena p<br>uživatels<br>portálu.                                                               | vro nové uživatele portálu eAGRI a SZIF, kteří dosud nemají<br>ké jméno (ve formátu 99xxx) a heslo pro přístup do privátní zóny                                                                                                    |
| Žádo<br>nebalen<br>eAGRI z<br>Sb., o vii                                                        | st o přístup do portálu eAGRI pro prodejce sudových vín a příjemců<br>ého vína - žádost je určena pro nové žadatele o přístup do portálu<br>důvodů plnění povinností vyplývajících z novely zákona č. 321/2004<br>nohradnictví a vinařství.                                                                                                    |
| Žádo<br>(de mini<br>portálu                                                                     | ost o přístup do portálu eAGRI pro příjemce podpor malého rozsahu<br>imis - RDM) - žádost je určena pro nové žadatele o přístup do<br>eAGRI                                                                                                    |
| dodateč<br>dodateč<br>ADMIN                                                                     | ost o přidělení role ADMIN do portálu eAGRI - žádost je určena pro<br>iné přidělení role ADMIN k již existujícím účtům začínajícím 99. Role<br>funguje pouze pro portál eAGRI.                                                                                                    |
| Upozor                                                                                          | nění!!!                                                                                                    |
| Každý ž<br>Portál fa<br>aktualiz                                                                | adatel o dotaci by si měl být vědom komu zřídil přístupová práva na<br>ırmáře a ve vlastním zájmu takto zřízená přístupová práva<br>ovat.                                                                                                    |
| Osoba,<br>veškeré<br>Portálu<br>ohledu<br>učinila.                                              | která má k účtu zřízena přístupová práva, může za žadatele činit<br>úkony jako sám žadatel. Jakýkoliv úkon učiněný prostřednictvím<br>farmáře bude vždy posuzován pouze podle jeho obsahu, tzn. bez<br>na to, která osoba mající platná přístupová práva jej za žadatele<br>Případné vady podání půjdou vždy k tíži žadatele.                                                                                                    |
| Přístupo<br>přístupe<br>Nastave                                                                 | vá práva k vašemu účtu si můžete ověřít na PF v "Seznamu účtů s<br>m do PF pro dané JI", který je k dispozici po přihlášení v záložce<br>ní / Účty PF.                                                                                                    |
| Jste <i>reg</i><br>Zašlem                                                                       | istrovaný uživatel pro odběr novinek SZIF a zapomněli jste heslo?<br>e vám ho na vaši e-mailovou adresu                                                                                                    |
|                                                                                                 |                                                                                                    |

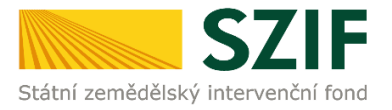

### 1.2. ZAHÁJENÍ PODÁNÍ ŽOD

Po přihlášení se zobrazí úvodní strana PF. Pro vygenerování ŽOD se využije sekce **NOVÁ PODÁNÍ**, která je zvýrazněna v základní navigaci v pravém horním rohu PF (Obr. 5).

Obr. 5 Úvodní strana PF. Přehledy.

| $\leftrightarrow$ $\rightarrow$ C $\triangle$ ( $\triangleq$ xpf.szif.cz/irj/portal/pf/pf-uvod                                                                                                    |                |                                                                                       |                                                                                             |          | ् 🕁                           | * 🥑            | : |
|----------------------------------------------------------------------------------------------------|----------------|---------------------------------------------------------------------------------------|---------------------------------------------------------------------------------------------|----------|-------------------------------|----------------|---|
| 111 2                                                                                                    |                |                                                                                       |                                                                                             | Dom      | ů Nová podání <sup>v</sup> ře | hledy Schränka | 8 |
| Aktuální podání                                                                                                    |                |                                                                                       | _                                                                                           |          |                               |                |   |
| Zádosti o zemědělské národní dotace Zádost OP Rybářství<br>01.09.2000 - 31.12.2002 06.10.2000                                                                                                    | i              | Żadost o dotaci PRV<br>05102021 - 26102021                                            |                                                                                             |          |                               |                |   |
| Nepřehlédněte                                                                                                    |                |                                                                                       |                                                                                             |          |                               |                |   |
| Garantovaná provozní doba: Doba funkčnosti IS SZIF, §, v pracovních dnech 08:00-18:00. Případná hlášení chyb jsou řetena bezodkladně. Většinou je IS SZIF                                                     | dostupný a l   | funkční i mimo garantovanou pracovní dobu včetně vikendu.                             |                                                                                             |          |                               |                |   |
| Podání formuláře Prohlášení o vzdání se práva odvolání                                                                                                    | Vice 🗸         | Žádosti o informace<br>Tel: 222 871 871                                               | Pisemně                                                                                     |          |                               |                |   |
| Sazby dotačních titulů Přímých plateb pro rok 2020                                                                                                    | Více 🛩         | Technická podpora (volba 2)<br>Po - Pá 7:00 - 19:00<br>🖬 servicedesk@szif.cz          | Statní zemědělský intervenc<br>Oddělení vnějších vztahů<br>Ve Smečkách 33<br>110 00 Praha 1 | ní fond  |                               |                |   |
| ÚPRAVA NASTAVENÍ E-MAILOVÝCH KONTAKTŮ<br>Přívůka pro rastavení evnalových kontaků.                                                                                                    | Více 🗸         | Metodická podpora (volba 1)<br>Po. č. 800. 1700<br>Pá 800 1600<br>Si info@szif.cz     |                                                                                             |          |                               |                |   |
| E <sup>4</sup> Generator natoroji povinne publicity evropských strukturálnich a investôvich fondů je aplikace pro snadnější automatorvané vypenerování tiskových dat<br>vybených formátů k dotačním projektům |                |                                                                                       |                                                                                             |          |                               |                |   |
| Rozpracovaná podání                                                                                                    |                |                                                                                       |                                                                                             |          |                               |                |   |
| Typ Název Dophňující údaje                                                                                                    |                |                                                                                       | Stats                                                                                       | n        | Datum                         | Akce           |   |
| PRV 24dout o dotaci PRV 14-20, 12, kalo - PRiohy k 18dout 11.11 bij mykły do 2 000 000 K2 vietné a zároveň žadatel hospodali na maximáln Stad jabitel.                                                        | në 150 ha a sj | přňuje definici MSP; Rostlinná výroba (ovoce, zelenina včetné brambor, chmel, LAKR) - | kolo 012 Nezp                                                                               | racováno | 27.09.2021 08:16:14           | ± /            |   |

V části Aktuální podání jsou dlaždice s aktuálními výzvami nebo je třeba srolovat do části Žádosti PRV – projektová opatření a zde zvolit dlaždici ŽÁDOST O DOTACI PRV viz Obr. 6.

Obr. 6 Úvodní strana PF. Žádosti PRV – projektová opatření. Žádost o dotaci PRV

| SZIF 🚨                                   | >                                                                                                    | ſ                                | Domí Nová podání Přehledy Schránka 33   |
|------------------------------------------|----------------------------------------------------------------------------------------------------|----------------------------------|-----------------------------------------|
| Žádosti PRV - projektová opa             | tření                                                                                                    |                                  |                                         |
| र्छ<br>Žádosti PRV - projektová opatření | r Žádost o dotaci PRV                                                                                                    | ☆ ≺<br>Žádosti o dotaci přes MAS | ☆<br>Doložení příloh k Žádosti o dotaci |
| Doplnění Žádosti o dotaci                | Doplnění žádosti/příloh k Dohodě                                                                                                    | ≩ ≮<br>Žádost o platbu           | Doplnění Žádosti o platbu               |
| Hlášení o změnách                        | transport de la companya de la companya de la comp | ✿       Další přílohy k žådostem | ☆<br>Zadání veřejné zakázky PRV         |

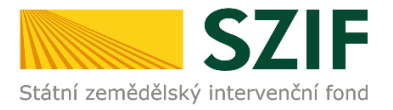

### **1.3. GENEROVÁNÍ ŽOD**

Příkazem PŘEDVYPLNĚNÍ NOVÝCH ŽÁDOSTI O DOTACI viz Obr. 7 se zobrazí informace o stavu generování žádostí Obr. 10.

| Obr. 7 Generování ŽOD                                                 |                                    |
|-----------------------------------------------------------------------|------------------------------------|
| zz* Home - SZIF x 🚾 Żádost o dotaci PRV - Státní zem x 🕂              | ∨ - ♂ ×                            |
| ← → C △ = xpfszif.cz/ii/portal/pl/pl-zadost-prv                       | ् 🗠 🖈 🖬 📵 🗄                        |
|                                                                       | Domů Nová podání Pichledy Schránka |
| Nová podání / Židosti PRV - projektová opatření / Židost o dotací PRV |                                    |
| Žádost PRV - projektová opatření                                      |                                    |
|                                                                       | Postrobné postapy PRV              |
| Žadstel má zřížen přístup do Portáu farmáře NE                        | *                                  |
| 1. Generování Žádostí o dotaci                                        |                                    |
| Přechyplinění zevých žá                                               | iosti e dotad                      |
| -                                                                     |                                    |
|                                                                       |                                    |
|                                                                       |                                    |
|                                                                       |                                    |
|                                                                       |                                    |

| Kontakty Nápo                                                                                                    |
|----------------------------------------------------------------------------------------------------|
| Ståtni zemédélský intervenční fond Nápové<br>Oddělení komunikační podpory Prohláš<br>Ve Smečkách 33, 110 00 Praha 1<br>Telefon: +420 222 871 871<br>Email: infolgezificz |

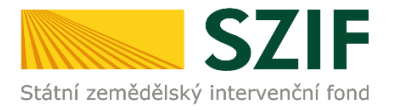

### 1.4. PŘEDVYPLNĚNÍ ŽOD

Do vygenerované ŽOD je třeba vyplnit/upravit identifikační údaje žadatele a dále zvolit Výběr opatření/podopatření/operace-intervence záměru ŽOD (Obr. 8).

| Obr. | 8 | ŽOD. | Identifikační a | kontaktní | údaje | žadatele |
|------|---|------|-----------------|-----------|-------|----------|
|------|---|------|-----------------|-----------|-------|----------|

| <ul> <li>         → C</li></ul>                                                                                                    | i/pf-zadost-prv?ino=0&portalAction=select                                                                                                   |                                                                                                    |                                                                                                    |                                                                   | 익 🖻 🚖 🎓                                                  |
|----------------------------------------------------------------------------------------------------|----------------------------------------------------------------------------------------------------|----------------------------------------------------------------------------------------------------|----------------------------------------------------------------------------------------------------|-------------------------------------------------------------------|----------------------------------------------------------|
| 100091043                                                                                                    | 8 >                                                                                                    |                                                                                                    |                                                                                                    |                                                                   | Domú Novi podiní Přeh                                    |
|                                                                                                    |                                                                                                    |                                                                                                    |                                                                                                    |                                                                   |                                                          |
| iová podání / Zádosti PRV - projektová opatření / Zádost                                                                                                    | s dotaci PRV                                                                                                    |                                                                                                    |                                                                                                    |                                                                   |                                                          |
| Žádost PRV - projektov                                                                                                    | á opatření                                                                                                    |                                                                                                    |                                                                                                    |                                                                   |                                                          |
|                                                                                                    |                                                                                                    |                                                                                                    |                                                                                                    |                                                                   | 🖺 Podrobné p                                             |
| dentifikační a kontaktní údaje žadatele                                                                                                    |                                                                                                    |                                                                                                    |                                                                                                    |                                                                   |                                                          |
| méno a příjmení žadatele/ Název organizace:                                                                                                    |                                                                                                    |                                                                                                    | Adresa sidia / trv. bydilště:                                                                                                    |                                                                   |                                                          |
| PETR NESLÁDEK                                                                                                    |                                                                                                    | -                                                                                                    | Č.P. 1, Obec: Havičkův Brod, Část obce: Zbožice, PSČ 580                                                                          | 01, Kraj: Kraj Vysočina                                           |                                                          |
| Tyto údaje SZIF přebírá, v souladu se zákonem č. 111/2                                                                                                    | 2009 Sb. o základních registrech, ve znění pozdějších předpisí                                                                              | í, ze Základního registru. V případě pochybnosti žadatele o aktu                                                                                  | álnosti údalů musí být změna iniciována žadatelem přímo u ed                                                                      | torů Základních registrů ČR.                                      |                                                          |
| idreta oro doručování:                                                                                                    |                                                                                                    |                                                                                                    |                                                                                                    |                                                                   |                                                          |
| Stejná jako Adresa sídla / trv. bydliště                                                                                                    |                                                                                                    |                                                                                                    |                                                                                                    |                                                                   |                                                          |
| elefor:                                                                                                    |                                                                                                    | Env/Telefon 2:                                                                                                    |                                                                                                    | fmai:                                                             |                                                          |
|                                                                                                    |                                                                                                    |                                                                                                    |                                                                                                    |                                                                   |                                                          |
|                                                                                                    |                                                                                                    |                                                                                                    |                                                                                                    |                                                                   |                                                          |
| /ýměra obhospodařované zemědělské r                                                                                                    | núdy die LPIS                                                                                                    |                                                                                                    |                                                                                                    |                                                                   |                                                          |
| ,                                                                                                    |                                                                                                    |                                                                                                    |                                                                                                    |                                                                   |                                                          |
| tav počtu ha ke dni 01.03.2021:                                                                                                    |                                                                                                    |                                                                                                    |                                                                                                    |                                                                   |                                                          |
| tav poču ha ke dni 01.03.2021:<br>17,71                                                                                                    |                                                                                                    |                                                                                                    | •                                                                                                    |                                                                   |                                                          |
| zav počtu ha ke dni 01.08.2021:<br>17,71                                                                                                    |                                                                                                    | 4                                                                                                    | 1                                                                                                    |                                                                   |                                                          |
| tav počti ha ke dn 01.03.2021:<br>17,71                                                                                                    |                                                                                                    | 4                                                                                                    |                                                                                                    |                                                                   |                                                          |
| av podu na ke oni 01.03.3021:<br>17,71<br>/ýběr opatření/podopatření/operace/zá                                                                                                    | měru Žádosti o dotaci                                                                                                    | 4                                                                                                    |                                                                                                    |                                                                   |                                                          |
| av popu na se dn 01.03.021:<br>17,71<br>/ýběr opatření/podopatření/operace/zá<br>urozone/se history av souata s finatij pro-<br>zonante se subcator. že v sobaha s finatij pro-                                                                                                    | měru Žádosti o dotaci<br>Jostere zvělejíván s internetových stránska 527. V souviso<br>kumotou pit toda se souvi sích reznem v souvisu visi | fi s ohnanou osobrichi Jasji a suuromi fisticijch osob neosoou<br>vedenimi oznatka sostarimi ovalna zostalicimi se na po                          | s<br>Sljeme uvikičti v njevu projektu osobni Usaje, jako jou např. nježe<br>Inniztace a sontrace projeků a zvětíněm na vsebu SZV. | žádatee (tytická csoba), identifikáchí a kontaktní údaje. Uvedení | m těchto údajů do názvu projektu je žadatel o finanční p |
| av popul na se div 01.03.3021:<br>17,71<br>//yběr opatření/podopatření/operace/zá<br>uP02004běh Nace pojeku je v soudus s finivity pro<br>prozuměn se sluteňnost, še v průbní u dimitrativa<br>14.114 Alem zemělné so posichú polici 28.                                                                                  | měru Žádosti o dotaci<br>žaane zvějlován s internetvých tolekch 527. V souvito<br>klumétov bý tylo úde tpou sjeto názem v soukalu výle j    | if s ochranou esobních úslyčí a soukrom tyckých seob nesteporu<br>nesemjím pravidy soliený sodistími ogdany sodistých se ra sod                   | Sjeme widdit raizo projektu poster (zige jesa jour raji" ráze<br>Jonathe a kuntose projekti a zelejném ra vetu SZH.               | bastee fysiciá cscog, identifiacht a tartacht dage. Under         | m těchto údajů do nězvu projektu je žadatel o finanční p |
| Sar Jobon na se se oli ril 53.0011<br>17.71<br>Vjoče opatření/podopatření/operace/zá<br>utocotokleli Nase rojsku ja vsouša s Pavlety pro<br>securéní se sudeboní, že v půdelu koministve proj<br>1.1.1.8 ja koze samélio na produl kodu 24<br>des poskul marků                                                            | měru Žádosti o dotaci<br>žeote zvějdovin a vterebylo tisřetádi S2P. V souvise<br>stu měrou být tylo úde souvi jeto názem v soudou svýle s   | e<br>In a domanou associati stagi a supuriori "gotujot asso reategoru<br>esterijim postoj vatego i statisticiji ogga y sobiojimi re a so          | ligene welde vision projekti zastavi dage jest jeur naji rispe<br>mitana a kuntuse projekti a selejnéhy na vedu 207.              | basses rijstosá csobaj, identificadní s kartaktní údaje. Veckeri  | m těchto údejů do něcvu projektu je žadate o finanční p  |
| Bay under na kar den til 15.2021<br>1727<br>Vjöller opsat/lent//podopsat/lent//operace/zá<br>udoczoble/ki Nater organiz, ar sundkar i Anverdy pre<br>sussimier in staksimiska fra yriddela saterska at<br>1.1.1.1 af Alex confilmer na priodel atotad 2A<br>dater progetu (mar 100 malu);                                 | mêru Zadosti o dotaci<br>Bolete zelejilek na remetoje zeleka 127. V soviete<br>ku meto bit tje bilet sovu gete nicem v sovetu v gite        | d<br>ni j odmanu esorich úslaž a soutrom fyciojan esob nebecnu<br>nebenjimi pravidy usleny catatnihi ogány podiejcimi za ra so                    | Ljeme unidet v nakou projektu osobni (dege, jaka jaou naji, nako<br>nakon za kontroe projekti a zakljivihy na vedu 327.           | better fysial score, dentfradri a sontech läge. Ueden             | m stehta údejů do něcvu prejektu je žadatel o finanční p |
| av jobon na se so in risultazi<br>17271<br>Výběr opatření/podopatření/operace/zá<br>URCENDRÁ Nase rojecku ja v anaka i Perký pri<br>sozučné se substenin. E v půblina selivitance prij<br>sozučné se substenin. E v půblina selivitance prij<br>1.4.1.a) dec změně opristní oblitu 24<br>stare projektu jinas 100 prakůji | měru Žádosti o dotaci<br>Bolene zvětýho na irvanským plavac 127. V sovite<br>na měrou tytý po úder polo výte nácem v sovitelu výte          | a<br>It is potrianou protection step2 a sourceon' hybridget open redepotrue<br>mederalmi praviday soleny s ostatnimi organy podrigicimi se na adm | sigene unidelt v näcus progestu osobni údaje, jaka juou najit, näce<br>nonstatus a kuntore progesti a suelitynkry na vedu SDV.    | betere tycká oscel, čentňační a kontech Jege Uvelen               | n téchta lógið að nésvu projektu je fadate a frandhi p   |
| av veden ha se se of 10.50201<br>1727<br>//bbr opat/eni/podopat/eni/operace/zź<br>urccothdybi Nase-projekt, jav visuadu s Pavidy per<br>securities as underset, far goldan javinistics proj<br>— (11.9) Als zamfare en proste abiad za<br>sizer projektu (max 100 prašlje                                                 | měru Žádosti o dotací<br>Janne zelylice na remenyje plate 127. v osvje<br>na velo vyty súge pov sjere nisem v suvatu svýle                  | et s cominou pasonio ilegil a stausoni fycinijen oso neosoruo<br>enerejimi pravitaj valeny s odatnimi organy podlejcimi ze na an                  | Liefere undelle i nächu projektu osobní júžeje, jako jour real- náze<br>ninotoci a kontrole projektů a politijnéhy na veku SZV.   | bane hyrod acos, centfisbri a surtactri Zage Underr               | m festo lagi a nevy proetu je badne o franch p           |
| Sav Joods na se do 10.13.0001 1727 //ybér opat/en//podopat/en//operace/zá //ybér opat/en//podopat/en//operace/zá //ybér opat/en//podopat/en//operace/zá //ybér opat/en//yber ////////////////////////////////////                                                                                                    | měru žádostí o dotací<br>Boter záklosti na remenyo pisrka 127. V sovje<br>Ru meto byt je úder pou jehr nicem v sudat v vie                  | n i sochanou estanich Jacq2 a sourtam fysiolych seab neoteoru<br>ne sochanou pravidy solary i obsarraní ogány podřejčími ze na po                 | Lypene welden relativ projektu poster (zbęc jest jeur relati relati<br>mitatea a wortsze projektu a zwiętnicy na webu 527         | bonne lýpisk estal, tærtfræðr á kortæstr í söge. Desler           | m féste sing) de nésvu projektu je badele o finanči (p   |

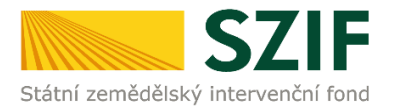

### Následuje volba příkazu PŘEDVYPLNIT NOVOU ŽÁDOST O DOTACI (Obr. 9).

| fome - SZI// 🗙 🚍 Žádost o dotaci PRV - Státní zem 🗴 🕂                                                                                                    | ~ - σ ×                            |
|----------------------------------------------------------------------------------------------------|------------------------------------|
| C O explosit/cz/iri/portal/pl/pl-zadost-prv?ino=08iportalAction=select                                                                                                    | Q 🖻 🖈 🖬 🕖 🗄                        |
| · 10001108                                                                                                    | Domů Nová podání Přehledy Schránka |
|                                                                                                    |                                    |
|                                                                                                    |                                    |
| 6.4.1 d Výstavba a modernizace zaľlatení na výstub harovaných biopatív                                                                                                    |                                    |
| v projeku (max 100 znakl):                                                                                                    |                                    |
|                                                                                                    |                                    |
|                                                                                                    |                                    |
| 8.4.1 Obnow lenich porestů po kalomitách                                                                                                    |                                    |
| ev projektu (max 100 znaků):                                                                                                    |                                    |
|                                                                                                    |                                    |
|                                                                                                    |                                    |
| 8.5.1 Investiar do colrany melianolnich a zaveringlicich allevin                                                                                                    |                                    |
| u bujekni luev im zavni:                                                                                                    |                                    |
|                                                                                                    |                                    |
|                                                                                                    |                                    |
| 8.6.1 Fechnika a technologie pro texni hospodotitivi<br>ev projektu (max 100 znaků);                                                                                                    |                                    |
|                                                                                                    |                                    |
|                                                                                                    |                                    |
| 86.2 Technicki vyboreni diheraprozylich provazven                                                                                                    |                                    |
| ev projektu (max 100 zraků);                                                                                                    |                                    |
|                                                                                                    |                                    |
|                                                                                                    |                                    |
| The increase is in the second second s | a Statutor and Statutor and        |
| dan in seure and an and a                                                                                                    |                                    |
|                                                                                                    |                                    |
| Kontakty Nápověda a podmínky Odkazy                                                                                                    |                                    |
| jaan zenecensý nichenkní knol Happona ponalu Web X/H.4.<br>Oddělení komunikácní podpory Prohilázní o přístupnosti Při Mže<br>Benehlostiří (razvidla                                                                                                    |                                    |
| Ve Smeðaki 33, 110 00 Piaha 1<br>Telefors +420 222 871 871                                                                                                    |                                    |

Po příkazu PŘEDVYPLNIT NOVOU ŽÁDOST O DOTACI se generuje PDF ŽOD; je zobrazeno načítající se zelenou páskou s označením procent viz Obr. 10.

Obr. 10 Generování ŽOD. Načítání stavu zpracování

| 100000 10438                                                          | Domů Nová podání Přehledy Schránka |
|-----------------------------------------------------------------------|------------------------------------|
| Nová podání / Žádosti PRV - projektová opatření / Žádost o dotací PRV |                                    |
| Žádost PRV - projektová opatření                                      | B Podrobné postupy PRV             |
| Stav zpracování                                                       |                                    |
| 60%                                                                   |                                    |
| Informace o průběhu                                                   |                                    |
| Žádost byla dočasně uložena                                           | ¥                                  |
| ✓ Vice správ                                                          |                                    |
|                                                                       | Ci Obrovani striniv                |

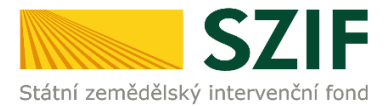

### 1.5. PŘEHLED GENEROVANÝCH ŽOD

Po vygenerování Žádosti (stav generování 100 %) a stisku tlačítka **ZPĚT** se objeví přehled všech rozpracovaných vygenerovaných ŽOD.

Pokud bylo v předchozím kroku zaškrtnuto více operací- intervencí/záměrů pro předvyplnění Žádostí o dotaci, pak bude v sekci vygenerovaných žádostí tolik žádostí, kolik žadatel zaškrtl. Situaci zachycuje Obr. 11.

|                          | 1000610438                                                                             | >                                                                                                    |                         | Domů Nová podání Přehledy Schránka               |
|--------------------------|----------------------------------------------------------------------------------------|----------------------------------------------------------------------------------------------------|-------------------------|--------------------------------------------------|
| lová podá                | ání / Žádosti PRV - projektová opatření / Žádost o do                                  | otaci PRV                                                                                                    |                         |                                                  |
| Žádo                     | ost PRV - projektová                                                                   | opatření                                                                                                    |                         |                                                  |
|                          |                                                                                        | •                                                                                                    |                         | Podrobné postupy PRV                             |
| Stav zp                  | pracování                                                                              |                                                                                                    |                         |                                                  |
|                          |                                                                                        | 100%                                                                                                    |                         |                                                  |
|                          |                                                                                        |                                                                                                    |                         |                                                  |
| nform                    | nace o průběhu                                                                         |                                                                                                    |                         |                                                  |
| Žádost (                 | nace o průběhu<br>byla dočasně uložena                                                 |                                                                                                    |                         | *                                                |
| Zádost I                 | nace o průběhu<br>byla dočasné uložena                                                 | ✓ Vice zpráv                                                                                                    |                         | ×                                                |
| nform<br>Žádost i<br>Typ | ace o průběhu<br>byla dočasně uložena<br>Násev                                         | ✓ Více zpráv<br>Dopřňující ústaje                                                                                                    | Status                  | Tatum Akce                                       |
| Typ<br>PRV               | tace o průběhu<br>byla dočasné uložena<br>Nězev<br>Žádost o dotací PRV 14-20, 15, kolo | Vice zpráv           Dophňující údaje           6.5.1 investice do ochrany melioračních a zpevňujících dřevin - kolo 015           TIST 8.5.1. | Status<br>Ve zpracování | Datum         Akce           03.10.2022 09:19:06 |

V případě, že je třeba vymazat nebo upravit některou již vyplněnou žádost, použije se příkaz VYMAZAT nebo znak propisky » pro volbu a další úpravy ŽOD ze seznamu vygenerovaných předtisků viz Obr. 12.

Obr. 12 Generování ŽOD. Seznam vygenerovaných předtisků

|                                | SZIF 😣 Portal Farm                                      | are 🗸 🔪                                                                                                    | Domů Nová podání | Přehledy Schránka 33       |  |  |  |  |  |
|--------------------------------|---------------------------------------------------------|----------------------------------------------------------------------------------------------------|------------------|----------------------------|--|--|--|--|--|
| Nová podání /                  | Žádosti PRV - projektová opatření / Žádost o (          | Sotaci PRV                                                                                                    |                  |                            |  |  |  |  |  |
| Žádos                          | Žádost PRV - projektová opatření 🔹 Podrobné postupy PRV |                                                                                                    |                  |                            |  |  |  |  |  |
| 1. Generování Žádostí o dotaci |                                                         |                                                                                                    |                  |                            |  |  |  |  |  |
|                                |                                                         | Předvyplnění nových žádostí o dotaci                                                                                         |                  |                            |  |  |  |  |  |
| V následující ta               | bulce naleznete seznam vygenerovaných předt             | skô.                                                                                                    |                  |                            |  |  |  |  |  |
| ■ Тур                          | Název                                                   | Dopiňující údaje                                                                                                    | Status           | Datum Akce                 |  |  |  |  |  |
| PRV                            | Žádost o dotaci PRV 14-20, 9.kolo                       | 16.4.1 a) Spolupráce v oblasti KDŘ nebo mistních trhů zaměřena na zemědělské produkty - kolo 009<br>Spolupráce v oblasti KDŘ | Nezpracováno     | <b>30.03.2020</b> 13:37:36 |  |  |  |  |  |
| î Vymazat                      |                                                         |                                                                                                    |                  |                            |  |  |  |  |  |

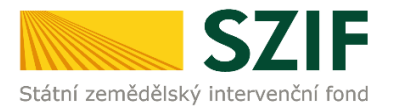

Po načtení ŽOD (při správném načtení jsou pole podbarvena zeleně) následuje příkaz POKRAČOVAT viz Obr. 13.

#### Obr. 13 ŽOD. Příkaz POKRAČOVAT

| 😇 Home - SZIF 🗙 📷 Žádost o dotaci PRV - Státní zem 🗴 🕂                |                                                                  |               | ~ - 0 ×                            |
|-----------------------------------------------------------------------|------------------------------------------------------------------|---------------|------------------------------------|
| ← → C △ 🕯 xpf.szif.cz/irj/portal/pf/pf-zadost-prv                     |                                                                  |               | ब 🖻 🖈 🖬 🧐 🗄                        |
| 1000610438 >                                                          |                                                                  |               | Domů Nová podání Přehledy Schránka |
| Nová podání / Žádosti PRV - projektová opatření / Žádost o dotaci PRV |                                                                  |               |                                    |
| Žádost PRV - projektová opatření                                      |                                                                  |               | Podrobné postupy PRV               |
| Stav zpracování                                                       | 100%                                                             |               |                                    |
| Informace o průběhu                                                   |                                                                  |               |                                    |
| Žádost byla dočasně uložena                                           |                                                                  |               | *                                  |
|                                                                       | ✓ Vice zpráv                                                     |               |                                    |
| Typ Název                                                             | Dophfující údaje                                                 | Status        | Datum Akce                         |
| PRV Žádost o dotaci PRV 14-20, 15. kolo                               | 1.1.1 a) Akce zaměřené na prioritní oblast 2A - kolo 015<br>test | Ve zpracování | 29.09.2022 18:03:20                |
| ( 2)#                                                                 |                                                                  |               | Polazionet 3                       |

| Kontakty                                                                                                    | Nápověda a podmínky                                                    | Odkazy                |
|----------------------------------------------------------------------------------------------------|------------------------------------------------------------------------|-----------------------|
| 986ri sam-Robisi interventi fond<br>Oddieri comunitazi podpor<br>Ve Semikich 313 (2010) hala 1<br>Teintor. 448 222 871 871 | Nápověda portálu<br>Prohlážení o přístupnosti<br>Bezpečnostní pravidla | Web SZIF.CZ<br>PF MZe |

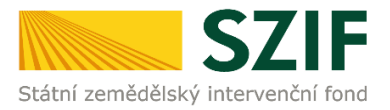

# 2 NAHRÁNÍ A ULOŽENÍ FORMULÁŘE ŽOD

### 2.1. STAŽENÍ FORMULÁŘE ŽOD

V dalším kroku žadatel stáhne formulář ŽOD do svého počítače standartním postupem pro ukládání dokumenů. Formulář ŽOD aktualizuje jeho vyplněním - viz Obr. 14.

| br. 14 Stažení                                                                     | formuláře ŽOD                                          |                                                      |                      |                |                                           |                        |
|------------------------------------------------------------------------------------|--------------------------------------------------------|------------------------------------------------------|----------------------|----------------|-------------------------------------------|------------------------|
| SZIF O Porta                                                                       | al Farmare Y                                           |                                                      |                      |                | Domů Nová podání                          | Přehledy Schránka 33   |
| ová podání / Žádosti PRV - projekti                                                | ová opatření / Žádost o dotaci PRV / Přílohy           |                                                      |                      |                |                                           | B Bodrohné portuny BPV |
| Stáhněte si soubor Žádost o dota                                                   | ici PRV 14-20, 10. kolo, doplňte ho a nahrajte zpátky. |                                                      |                      |                |                                           |                        |
| Žádost o dotaci PRV 14-,<br>vtvořeno<br><b>02.07.2020</b> 08:53:27<br>perace/záměr | 20, 10. kolo<br>Zménéno<br>02.07.2020 08:53:33         |                                                      |                      |                | Status<br>Nezpracováno                    |                        |
| 4.1.1 j) projekty do 75 000 000 Kč<br>ázev projektu                                | : Drůbež - kolo 010                                    |                                                      |                      |                |                                           |                        |
| Test<br>olo<br>10                                                                  |                                                        |                                                      |                      |                |                                           |                        |
| Źádost                                                                             |                                                        |                                                      |                      |                |                                           |                        |
| Zádost o dotaci PRV 14-                                                            | -20, 10. kolo                                          |                                                      | 02.07.2020 08:53:32  |                | Nebyl vybrán soubor                       | Nahrát soubor          |
| Přílohy                                                                            |                                                        |                                                      |                      | Q Vyhledat t   | yp přílohy                                |                        |
| ✓ Další přílohy                                                                    |                                                        |                                                      |                      |                |                                           |                        |
| Fotodokumentace aktuálni                                                           | ího stavu místa realizace projektu (nedokládá se v     | případě pořízení mobilních strojů).                  |                      |                |                                           | 1 Nahrát soubor        |
| < Zpět<br>Chcete s                                                                 | soubor 1000362698_20200702065322_010_PE41              | <b>1j.pdf</b> (973 kB) z umístění <b>xpf.szif.cz</b> | otevíft nebo uložit? | Otevřít Uložit | Uložit<br>Uložit jako<br>Uložit a otevřít |                        |

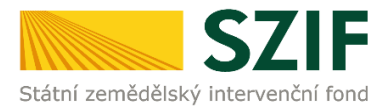

### 2.2. AKTUALIZACE FORMULÁŘE ŽOD

### 2.2.1. Formulář ŽOD. Menu

Tlačítko MENU na formuláři ŽOD umožní rychlejší přechod mezi sekcemi formuláře ŽOD (Obr. 15).

Pomocí možnosti **Přechod na sekci stran** se lze přepínat mezi jednotlivými stranami formuláře: strany A, strany B, strany C, strany D, strany E, strany F, strany G:

| . 15 Formulář ŽOD. Menu                                                                                                    |                                                                            |                          |                         |                |                           |                                              |                                                                                            |
|----------------------------------------------------------------------------------------------------|----------------------------------------------------------------------------|--------------------------|-------------------------|----------------|---------------------------|----------------------------------------------|--------------------------------------------------------------------------------------------|
| adatel vyplňuje pouze bíle pod                                                                                                    | lbarvená pole                                                              | Mer                      | u                       | <u> </u>       |                           | •                                            | Strana 1 z 1                                                                               |
| státní zemědělský intervenční fond                                                                                                    | Žádost o dotaci z<br>A Infor                                               | Prograi<br>mace o        | Kontrola<br>Žadate      | vyplněny<br>ti | stran ►<br>ích údajů      | Strana A<br>Strany B<br>Strany C<br>Strany D | KÁ UNIE<br>zemědělšký fond pro rozvoj v<br>vestuje do venkovských oblast<br>ozvoje venkova |
| 1.Opatření:         2.Podopatření:         3.Op           4         4.1         4.1           5.Záměr:         6.Název záměru:           c         projekty do 5.000 | erace: 4.Název operace:<br>1 Investice do zemědělský<br>000 - Kř. vř. Skot | ch podniků               |                         |                |                           | Strany E<br>Strany F<br>Strany G             |                                                                                            |
| 8. Nazev projektu (max. 100 znaku i r<br>Stáj pro skot<br>9. Pracoviště SZIF příslušné k adminis<br>Údaje o žadateli 10.                                             | s mezerami):<br>traci žádosti:<br>Právnická osoba // Fyzická osoba         | a 🕅 11.                  | Plátce DPH ve           | vztahu k       | aktivitám projektu        | Ano 🗙 / Ne                                   | 1                                                                                          |
| Právnická osoba:<br>12.Název:                                                                                                    |                                                                            |                          |                         |                | 13.Právní fo<br>100-Podni | rma:<br>kající fyzická osob                  | a tuzemská                                                                                 |
| Fyzická osoba:<br>14.Titul před: 15.Jméno:                                                                                                    |                                                                            |                          | 16.Příjmení:            |                |                           |                                              | 17.Titul za                                                                                |
| 18.Rodné číslo:                                                                                                    | 19.Datum na                                                                | rození:                  |                         |                |                           |                                              |                                                                                            |
| 20.IČ: 21.DIČ (je-li přiděl                                                                                                    | eno): 22.Internetové stránky:                                              |                          |                         |                |                           |                                              |                                                                                            |
| Sídlo firmy (PO)/trvalé bydli<br>23.Ulice:                                                                                                    | ště (FO) - dle výpisu z obcho<br>24.č.p./č.e.:                             | dního rejstř<br>25.č.o.: | íku resp. ji<br>26.PSČ: | ného os        | vědčení právr<br>27.0bec: | iího statusu                                 |                                                                                            |
| 28.Část obce/městská část:                                                                                                    | 29.NUTS 4/ LAU                                                             | 1 (okres):               |                         |                |                           |                                              |                                                                                            |

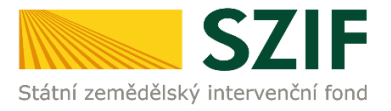

### 2.2.2. Formulář ŽOD. Vyplnění úvodní strany

Po zaškrtnutí políčka Plátce DPH ve vztahu k aktivitám projektu se načtou všechny strany formuláře Žádosti o dotaci (Obr. 16).

Obr. 16 Formulář ŽOD. Menu. Plátce DPH ve vztahu k aktivitám projektu

| /<br>gistrační čís | /<br>lo žádosti             |                |                           | Menu                                  | Datum podání žádosti                 | Strana 1 z 1<br>Test                                                                                                    |
|--------------------|-----------------------------|----------------|---------------------------|---------------------------------------|--------------------------------------|----------------------------------------------------------------------------------------------------|
| átní zemědělsk     | SZIF<br>sý intervenční fond | Žác            | lost o dotaci<br>A Ini    | <b>z Programu r</b><br>formace o žada | ozvoje venkova<br>ateli              | EVROPSKÁ UNE<br>Evropsý zenádělaký fond pro rozvoj venk<br>Evropsi investuje do venkovských oblasti<br>Program rozvoje venkova |
| 1.Opatření:        | 2.Podopatření:              | 3.Operace:     | 4.Název operace:          |                                       |                                      |                                                                                                    |
| 4                  | 4.1                         | 4.1.1          | Investice do zeměděl      | ských podniků                         |                                      |                                                                                                    |
| 5.Záměr:           | 6.Název záměr               | u:             |                           |                                       |                                      |                                                                                                    |
| j                  | projekty do 7               | 5 000 000      | Kč; Drůbež                |                                       |                                      |                                                                                                    |
| 7.Priorita:<br>2   |                             |                |                           |                                       |                                      |                                                                                                    |
| 8.Název proje      | ektu (max. 100 z            | naků i s meze  | erami):                   |                                       |                                      |                                                                                                    |
| 9 Pracoviště 1     | SZIE nříslušné k            | administraci ž | ádosti:                   |                                       |                                      |                                                                                                    |
| Jin Tucovisce      |                             |                |                           |                                       |                                      | T                                                                                                    |
| Jdaje o ža         | adateli                     | 10.Právnic     | cká osoba 🔀 🛛 / Fyzická o | soba 📃 11.Plátce DPH                  | I ve vztahu k aktivitám projektu – A | Nno / Ne                                                                                                    |
|                    | osoba:                      |                |                           |                                       |                                      |                                                                                                    |
| Právnická          |                             |                |                           |                                       | L / UPOVIDI TOPPO                    |                                                                                                    |

### 2.2.3. Formulář ŽOD. Kontrola vyplněných údajů

Po spuštění tlačítka **KONTROLA VYPLNĚNÝCH ÚDAJŮ** (Obr. 17) proběhnou na pozadí formuláře matematické kontroly, kontroly vyplnění základních polí aj.

Kontrolu vyplněných údajů doporučujeme používat průběžně během vyplňování celého formuláře Žádosti o dotaci, zejména pak po finálním vyplnění Žádosti o dotaci za účelem ověření, zda vyplněný formulář neobsahuje chyby.

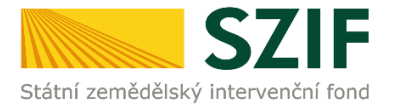

#### Obr. 17 Formulář ŽOD. Menu. Kontrola vyplněných údajů

| Žadatel vyplňuje pouze bíle podbarvená<br>////////////////////////////////////                                                                                                    | i pole<br>/N                                                      | 1enu<br>Přechod na se              | kci stran                                                    | Strana 1 z 15<br>Test                                                                                                    |
|----------------------------------------------------------------------------------------------------|-------------------------------------------------------------------|------------------------------------|--------------------------------------------------------------|----------------------------------------------------------------------------------------------------|
| Štátní zemědělský intervenční fond                                                                                                    | st o dotaci z Prog<br>A Informace                                 | Ctevřít instruk<br>Otevřít instruk | věných údajů<br>ctážní list                                  | EVROPSKÁ UNIE<br>Evropalý zemládkárý fond pro rozvoj verkov<br>Evropa imestuje do verkovských oblasti<br>Program rozvoje verkova |
| 1.Opatření:         2.Podopatření:         3.Operace:         4           4         4.1         4.1.1         1           5.Záměr:         6.Název záměru:         0           c         projekty do 5 000 000,- Kč, | I.Název operace:<br>investice do zemědělských podnik<br>vč.; Skot | ເບິ                                |                                                              |                                                                                                    |
| 7.Priorita:<br>2<br>8.Název projektu (max. 100 znaků i s mezeram                                                                                                    | i):                                                               |                                    |                                                              |                                                                                                    |
| ptaj pro skot<br>9.Pracoviště SZIF příslušné k administraci žádor                                                                                                    | sti:                                                              |                                    |                                                              |                                                                                                    |
| Udaje o žadateli<br>Právnická osoba:<br>12.Název:                                                                                                    | ssoba 🔝 / Fyzická osoba 🔀                                         | 11.Plátce DPH ve vztahu k          | aktivitám projektu Ano<br>13.Právní forma:<br>100-Podnikajíc | ú fyzická osoba tuzemská                                                                                                    |
| Fyzická osoba:<br>14.Titul před:<br>15.Jméno:                                                                                                    |                                                                   | 16.Příjmení:                       |                                                              | 17.Titul za:                                                                                                    |
| 18.Rodné číslo:<br>Právnická i fyzická osoba:                                                                                                    | 19.Datum narození:                                                |                                    |                                                              |                                                                                                    |
| 20.IČ:<br>21.DIČ (je-li přiděleno):                                                                                                    | 22.Internetové stránky:                                           | istřílu roop jipét                 | u čdžopí práv-ít-                                            | o                                                                                                    |
| 23.Ulice:                                                                                                    | 24.č.p./č.e.: 25.č.o.:                                            | 26.PSČ:                            | 27.Obec:                                                     | statusu                                                                                                    |
| 28.Cast obce/městská část:<br>30.Telefon:                                                                                                    | 29.NUTS 4/ LAU 1 (okres)<br>31.Mobilní telefon:                   |                                    | 32.E-mail:                                                   |                                                                                                    |

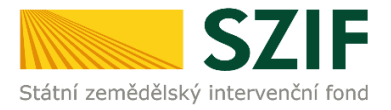

#### Formulář ŽOD. Instruktážní list 2.2.4.

Prostřednictvím tlačítka MENU je dále možné Otevřít instruktážní list pro vyplňování Žádosti o dotaci (Obr. 18 a Obr. 19).

Obr. 18 Formulář ŽOD. Menu. Instruktážní list

| gistrační čísl            | o žádosti         | e podbarve<br>/  | na pole<br>/          |                    | Přechod na sekci stran<br>Kontrola vyplněných údajů                      | n podání žádosti           | Strana 1 z 9<br>Test                                                                                                    |
|---------------------------|-------------------|------------------|-----------------------|--------------------|--------------------------------------------------------------------------|----------------------------|----------------------------------------------------------------------------------------------------|
| tátní zemědělský          | <b>SZIF</b>       | Žád              | ost o dotac<br>A Ir   | i z Prog<br>nforma | Otevři instruktážní list<br>✓ Zvýraznit existující pole<br>Ce o žadateli | e venkova                  | EVROPSKÁ UNIE<br>Evropský zeměděláký fond pro rozvej venik<br>Evrops investuje do venicovských oblasti<br>Program rozvoje venicova |
| 1.Opatření:               | 2.Podopatření:    | 3.Operace:       | 4.Název operace:      |                    |                                                                          |                            |                                                                                                    |
| 1                         | 1.1               | 1.1.1            | Vzdělávací akce       |                    |                                                                          |                            |                                                                                                    |
| 5.Záměr:                  | 6.Název záměr     | J:               |                       |                    |                                                                          |                            |                                                                                                    |
| a                         | Akce zaměře       | né na prioritr   | ní oblast 2A          |                    |                                                                          |                            |                                                                                                    |
| 7 Priorita:               |                   |                  |                       |                    |                                                                          |                            |                                                                                                    |
| 2                         |                   |                  |                       |                    |                                                                          |                            |                                                                                                    |
| 9 Názov proje             | ktu (may 100 m    | asků i o mozor   | ami):                 |                    |                                                                          |                            |                                                                                                    |
| test                      | Ktu (118X. 100 2) | laku i Sillezela | ann).                 |                    |                                                                          |                            |                                                                                                    |
| O Draeoviště C            | ZIE pěíslužné k   | dministra si žá  | deatir                |                    |                                                                          |                            |                                                                                                    |
| RO Hradec k               | (rálové           |                  | 0050.                 |                    |                                                                          |                            | -                                                                                                    |
| to madee i                | ( diote           |                  |                       |                    |                                                                          |                            |                                                                                                    |
| Údaje o ža                | dateli            | 10.Právnick      | á osoba 📃 🛛 / Fyzicka | osoba 🔀            | 11.Plátce DPH ve vzta                                                    | hu k aktivitám projektu An | o 🔀 / Ne 📃                                                                                                    |
| Pravnička (<br>12. Název: | osopa:            |                  |                       |                    |                                                                          | 13.Právní forma:           |                                                                                                    |
|                           |                   |                  |                       |                    |                                                                          | 100-Podnikajío             | cí fyzická osoba tuzemská                                                                                                    |
| Fyzická oso               | oba:              |                  |                       |                    |                                                                          |                            |                                                                                                    |
|                           | 4 5 3             |                  |                       |                    | 16 Příjmení:                                                             |                            | 17 Titul 791                                                                                                    |

Obr. 19 Formulář ŽOD. Menu. Instruktážní list – ukázka

#### Instruktážní list pro vyplňování "Žádosti o dotaci z Programu rozvoje venkova"

#### 15. kolo PRV – operace 1.1.1

Pro ověření správnosti vyplněných údajů v Žádosti o dotaci slouží ikona "Menu – Kontrola vyplněných údajů" (v záhlaví formuláře)

- Strana A Informace o žadateli 1. Opatření vyplněno automaticky na základě údajů zadaných v Portálu farmáře
- Podopatření vyplněno automaticky na základě údajů zadaných v Portálu farmáře
- Operace vyplněno automaticky na základě údajů zadaných v Portálu farmáře
- Název operace vyplněno automaticky
   Záměr žadatel nevyplňuje, neaktivní pole

- Název záměru vyplněno automaticky
   Priorita vyplněno automaticky
   Název projektu (max. 100 znaků i s mezerami) předvyplněno na základě údajů v Portálu farmáře – pokud název projektu není výstižný, pak vepsat výstižný název projektu
- Pracovišté SZIF prislušné k administraci žádosti žadatel vybere, který RO SZIF pro něj bude kontaktním místem. Jedná se o RO

- 43. Titul za vepsat titul kontaktní odpovědné osoby za jménem 44. Telefon – vepsat telefonní číslo včetně předčíslí kontaktní A relefon – vepsat telefonin číslo včetně předčíslí kontaktin odpovádné osoby
   45. Mobilní telefon – vepsat mobilní telefonní číslo včetně předčíslí
- Mobilni telefon vepsat mobilni telefonin čislo techno prezidenti kontaktní odpovědné osoby
   E-mail vepsat e-mailovou adresu kontaktní odpovědné osoby Při podání Žádosti o dotaci je vyžadováno vyplnění e-mailové adresy hlavní kontaktní osoby pro poskytování informaci, která kultovet pretidenti prosposloveno smlání e-mailovéh potřílkací k bude automaticky nastavena pro zasílání e-mailových notifikací k dokumentům odeslaným ze SZIF – v případě, že kontaktní e-mailové adresa nebude v Žádosti o dotaci vyplněna, nepůjde Žádost prostřednictvím Portálu farmáře podat

#### Strana B1 Popis projektu – všeobecná strana

Projekt

- Popis projektu žadatel popíše projekt jako celek, tedy kolik akcí 1. a v kterých krajích hodlá pořádat. Uvede stěžejní témata projektu a hlavní (či převažující) cílovou skupinu beneficientů, pro kterou jsou akce pořádány. Popis současného stavu a zdůvodnění projektu – žadatel popíše
- 2. stav informovanosti mezi jeho beneficienty a dále přínos

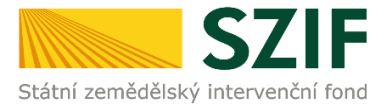

### 2.3. NAHRÁNÍ FORMULÁŘE ŽOD

Vyplněný aktualizovaný formulář ŽOD je třeba nahrát do PF prostřednictvím příkazu NAHRÁT SOUBOR (Obr. 20).

V případě povinnosti doložení příloh (žadatel nahraje *fotodokumentaci aktuálního stavu místa realizace projektu*, a to v případě, že fotodokumentaci dokládá) volbou v oblasti DALŠÍ PŘÍLOHY -> příkaz NAHRÁT SOUBOR.

Pozn.: Z důvodu zefektivnění práce s PDF formulářem Žádosti o dotaci bylo vkládání fotodokumentace z PDF Žádosti o dotaci vyjmuto. Fotodokumentace přes PF se vkládá jako příloha uploadu k dané ŽOD. Nahrávaný formulář ŽOD včetně příloh se příkaz **ULOŽIT** uloží viz Obr. 20.

Následuje stvrzující příkaz ULOŽIT.

Obr. 20 Nahrání formuláře ŽOD

|                                  |                                                                 |                            | 🖺 Podrobné postupy PRV            |
|----------------------------------|-----------------------------------------------------------------|----------------------------|-----------------------------------|
| Stáhněte si soubor Žádost o do   | otaci PRV 14-20, 9.kolo, doplňte ho a nahrajte zpátky.          |                            |                                   |
| Žádost o dotaci PRV 14           | 4-20, 9.kolo                                                    |                            |                                   |
| Vytvořeno                        | Změněno                                                         |                            | Status                            |
| <b>30.03.2020</b> 13:37:27       | <b>30.03.2020</b> 13:37:36                                      |                            | Nezpracováno                      |
| Operace/záměr                    |                                                                 |                            |                                   |
| 16.4.1 a) Spolupráce v oblasti K | CDŘ nebo místních trhů zaměřena na zemědělské produkty - kolo 0 | 09                         |                                   |
| Název projektu                   |                                                                 |                            |                                   |
| Spolupráce v oblasti KDŘ         |                                                                 |                            |                                   |
| Kolo                             |                                                                 |                            |                                   |
| 9                                |                                                                 |                            |                                   |
| Žádost                           |                                                                 |                            |                                   |
| Žádost o dotaci PRV              | 14-20, 9.kolo                                                   | <b>30.03.2020</b> 13:37:29 | Nebyl vybrán soubor Nahrát soubor |
| Přílohy                          |                                                                 |                            | Q Vyhledat typ pfilohy            |
| V Dalčí přílohy                  |                                                                 |                            |                                   |
| • 1/01SL UTUUTUV                 |                                                                 |                            |                                   |

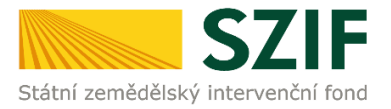

### 2.4. ŘEŠENÍ CHYBOVÝCH HLÁŠEK VE FORMULÁŘI ŽOD

Po nahrání vyplněného formuláře ŽOD se mohou objevit chybové hlášky viz Obr. 21.

Chyby je nutné ve shodě se seznamem opravit a formulář ŽOD opakovaně nahrát. PF neumožňuje další postup směřující k podání formuláře ŽOD v případě přetrvávajícíh hlášek.

|                                                                                           |                                                                            |                                       |                            |       | Donio Nova po                       | www.rreneuy.acmanka a |
|-------------------------------------------------------------------------------------------|----------------------------------------------------------------------------|---------------------------------------|----------------------------|-------|-------------------------------------|-----------------------|
| lová podání / Žádosti PRV - projektová o                                                  | patření / Žádost o dotaci PRV / Přílohy                                    |                                       |                            |       |                                     |                       |
|                                                                                           |                                                                            |                                       | énž meću                   |       |                                     | Podrobné postupy PR   |
| Pole "A, Pracoviště SZIF" není vyplněno                                                   |                                                                            | 0 W                                   | ene zprav                  |       |                                     |                       |
| Pole "A, Plátce DPH" není vyplněno.                                                       |                                                                            |                                       |                            |       |                                     |                       |
| Pole "A, Hlavní kontaktní osoba, E-mail                                                   | * není vyplněno.                                                           |                                       |                            |       |                                     |                       |
| Není vyplněno 1.místo realizace.                                                          |                                                                            |                                       |                            |       |                                     |                       |
| C2. Pole 4. Minimální částka na projekt                                                   | je 250000.00                                                               |                                       |                            |       |                                     |                       |
| C2. Procento dotace musí být větší jak                                                    | nula.                                                                      |                                       |                            |       |                                     |                       |
| C2. Dotace musí být větší jak nula.                                                       |                                                                            |                                       |                            |       |                                     |                       |
| Žádost nedosahuje minimálního počtu                                                       | bodů za preferenční kritéria (10.00 bodů).                                 |                                       |                            |       |                                     |                       |
|                                                                                           |                                                                            | ^ M                                   | éně zpráv                  |       |                                     |                       |
| ádost o dotaci PRV 14-20,                                                                 | 10. kolo                                                                   |                                       |                            |       |                                     |                       |
| ytvořeno                                                                                  | Změněno                                                                    |                                       |                            |       | Status                              |                       |
| 30.06.2020 12:19:49                                                                       | <b>30.06.2020</b> 12:25:46                                                 |                                       |                            |       | Ve zpracování<br>Žádost polzo podst |                       |
| Operace/záměr                                                                             |                                                                            |                                       |                            |       | Zadost neize podat                  |                       |
| 4.1.1 a) projekty do 2 000 000 Kč včetn                                                   | ě a zároveň žadatel hospodaří na maximálně 150                             | ha; Živočišná výroba (prasata, drůbe? | ž, ovce, kozy) - kolo 010  |       |                                     |                       |
| Vázev projektu                                                                            |                                                                            |                                       |                            |       |                                     |                       |
| test                                                                                      |                                                                            |                                       |                            |       |                                     |                       |
| Kolo                                                                                      |                                                                            |                                       |                            |       |                                     |                       |
| 10                                                                                        |                                                                            |                                       |                            |       |                                     |                       |
| Žádost                                                                                    |                                                                            |                                       |                            |       |                                     |                       |
| Žádost o dotaci PRV 14-20, 1                                                              | 0. kolo                                                                    |                                       | <b>30.06.2020</b> 12:25:45 |       | Nebyl vybrán soubor                 | Nahrát soubor         |
|                                                                                           |                                                                            |                                       |                            |       |                                     |                       |
| řílohv                                                                                    |                                                                            |                                       |                            |       |                                     |                       |
| Přílohy                                                                                   |                                                                            |                                       |                            | Q Vyh | ledat typ prilohy                   |                       |
| Přílohy                                                                                   |                                                                            |                                       |                            |       |                                     |                       |
| řílohy<br>✔ Další přílohy                                                                 |                                                                            |                                       |                            |       |                                     |                       |
| rřílohy<br>✓ Další přílohy<br>Fotodokumentace aktuálního st                               | avu místa realizace projektu (nedokládá                                    | se v případě pořízení mobiln          | ıích strojů).              |       |                                     | 1. Nahrát soubor      |
| <ul> <li>Přílohy</li> <li>Další přílohy</li> <li>Fotodokumentace aktuálního st</li> </ul> | avu místa realizace projektu (nedokládá<br>cow close-un 159351/2735836.ino | se v případě pořízení mobiln          | iích strojů).              |       |                                     | 🏝 Nahrát soubor       |

–Nahrané přílohy lze mazat po označení předmětné přílohy určené k vymazání a následně stvrdit příkazem <mark>SMAZAT OZNAČENÉ PŘÍLOHY</mark>.

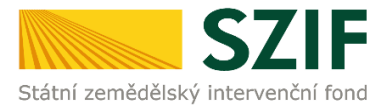

### 2.5. PŘÍKAZ "POKRAČOVAT V PODÁNÍ"

Po uložení formuláře žádosti, který neobsahuje chyby, se veškeré podbarvení změní na zelené a zobrazí se informace *PDF formulář žádosti byl uložen*. Zároveň se objeví Status: *Připraveno k podání, což potvrzuje úspěšné nahrání vyplněné - ŽOD*, vše viz Obr. 22.

Obr. 22 ŽOD. Příkaz POKRAČOVAT V PODÁNÍ

| 🐷 Home - SZIF 🛛 🗙 🧮 Phlohy - Státní zemědělský inter: 🗙 🕇                       | ν - σ ×                                               |
|---------------------------------------------------------------------------------|-------------------------------------------------------|
| ← → C △ a xpf.szif.cz/rij/portal/pf/pf-att                                      | Q 🖻 🖈 🗖 🏮 :                                           |
| 1000619448                                                                      | Domů Nová podání Přehledy Schránka                    |
| Nová podání / Žádosti PRV - projektová opatření / Žádost o dotací PRV / Přílohy |                                                       |
|                                                                                 | B Podrobné postupy PRV                                |
| PDF formuläf žádosti byl vložen.                                                | *                                                     |
|                                                                                 |                                                       |
| Žádost o dotaci PRV 14-20, 15. kolo                                             |                                                       |
| Vytvořeno Změněno                                                               | Status                                                |
| 29.09.2022 18:03:20 29.09.2022 18:15:40                                         | Připraveno k podání                                   |
| Operace/záměr                                                                   |                                                       |
| 1.1.1 a) Akce zaměřené na prioritní oblast 2A - kolo 015                        |                                                       |
| Název projektu                                                                  |                                                       |
| test                                                                            |                                                       |
| Kolo                                                                            |                                                       |
| 15                                                                              |                                                       |
|                                                                                 |                                                       |
|                                                                                 |                                                       |
| Zádost                                                                          |                                                       |
| 2ádost o dotaci PRV 14-20, 15. kolo                                             | 29.09.2022 18:15:40 Nebyl vybrán soubor Nahrát soubor |
|                                                                                 |                                                       |
| < Zpet                                                                          | 🗸 Pokračovat v podání 🖬 uložit                        |
|                                                                                 |                                                       |
|                                                                                 |                                                       |
|                                                                                 |                                                       |
|                                                                                 |                                                       |
|                                                                                 |                                                       |
|                                                                                 |                                                       |
|                                                                                 |                                                       |

Následuje příkaz ULOŽIT a dále příkaz POKRAČOVAT V PODÁNÍ (Obr. 22). –

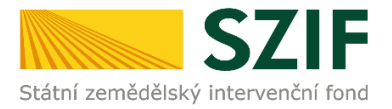

# 3 PODÁNÍ FORMULÁŘE ŽOD. SOUHRN. ODESLÁNÍ

V této fázi procesu podání formuláře ŽOD je třeba věnovat pozornost finálnímu zpracování formuláře ŽOD. Po jeho podání není již možné provádět opravu.

### 3.1. PODÁNÍ NAHRANÉHO FORMULÁŘE ŽOD

V následujícím kroku (Obr. 23) se žadateli zobrazí strana s upozorňující hláškou **ROZUMÍM**. Po odsouhlasení se žadateli následně zobrazí přehled se souhrnnými informacemi.

| Mome - SZIF                         | × 📅 Přílohy - Státní zemědělský inter- × +                        |                                                                                                    | <ul> <li>σ</li> </ul>                            |
|-------------------------------------|-------------------------------------------------------------------|----------------------------------------------------------------------------------------------------|--------------------------------------------------|
| → C 🏠 🗎 xpf.szif.cz                 | z/irj/portal/pf/pf-att                                            |                                                                                                    | Q 🖻 🖈 🖬 🥥                                        |
| EST SZIF & Marie Svate              | o5ová v 1000610438 >                                              |                                                                                                    | Domů Nová podání Přehledy Schrá                  |
|                                     |                                                                   |                                                                                                    | B Podrobné postupy PRV                           |
| Žádost o dotaci PRV 14-2            | 0, 15. kolo                                                       |                                                                                                    |                                                  |
| Vytvořeno                           | Změněno                                                           |                                                                                                    | Status                                           |
| 29.09.2022 18:03:20                 | 29.09.2022 18:15:40                                               |                                                                                                    | Připraveno k podání                              |
| Operace/záměr                       |                                                                   |                                                                                                    |                                                  |
| 1.1.1 a) Akce zaměřené na prioritní | oblast 2A - kolo 015                                              |                                                                                                    |                                                  |
|                                     |                                                                   |                                                                                                    |                                                  |
| Nazev projektu                      |                                                                   |                                                                                                    |                                                  |
| 101                                 |                                                                   |                                                                                                    |                                                  |
| Kolo                                |                                                                   |                                                                                                    |                                                  |
| 15                                  |                                                                   | Upozornění                                                                                             |                                                  |
| Žádost                              |                                                                   | Pro dokončení podání je nutné zaškrtnout "Souhlas…" a následné<br>kliknout na tlačitko "Podat žadost". |                                                  |
| Žádost o dotaci PRV 14-2            | 0, 15. kolo                                                       | ✓ Rozumim                                                                                              | <b>29.09.202</b> 2 10:15:40                      |
|                                     |                                                                   |                                                                                                    | * Souhlasím s podobou žádosti a dalšími závazky. |
| Po podání budou zaslané dokumen     | ty zpracovávány informačním systémem SZIF. Pokud do 24 hodin neob | držite Potvrzení o podáný přijetí, kontaktujte Helpdesk.                                               |                                                  |
|                                     |                                                                   |                                                                                                    |                                                  |
| < Zpět                              |                                                                   |                                                                                                    | 🛩 Podat žádo                                     |
|                                     |                                                                   |                                                                                                    |                                                  |

Obr. 24 popisuje na sebe navazující kroky:

Zaškrtnutí pole \* Souhlasím s podobou žádosti a dalšími závazky Po zaškrtnutí se automaticky zpřístupní pole PODAT ŽÁDOST. Následuje finální krok: příkaz PODAT ŽÁDOST (Obr. 24).

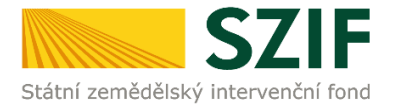

#### Obr. 24 Podání formuláře ŽOD. Souhlasím s podobou žádosti a dalšími závazky

|                                                                                                    | tal Farmare 🖌 🔰                                                                                                    | Domů Nová podání Přehledy Schránka 3                                               |
|----------------------------------------------------------------------------------------------------|----------------------------------------------------------------------------------------------------|------------------------------------------------------------------------------------|
| Nová podání / Žádosti PRV - pr                                                                                                    | rojektová opatření / Žádost o dotací PRV / Přílohy                                                                                                    |                                                                                    |
| Žádost o dotaci PRV 1<br>Vytvořeno<br>30.06.2020 12:19:49<br>Operace/záměr<br>4.1.1 a) projekty do 2 000 00<br>Název projektu<br>test<br>Kolo<br>10 | 14-20, 10. kolo<br>Změněno<br>30.065.2020 12:50:55<br>30 Kč včetně a zároveň žadatel hospodaří na maximálně 150 ha; Živočíšná výroba (prasata, drůbež, or | Status<br>Připraveno k podání<br>ece, kozy) - kolo 010                             |
| Žádost                                                                                                    |                                                                                                    |                                                                                    |
| Žádost o dotaci PRV                                                                                                    | V 14-20, 10. kolo                                                                                                    | <b>30.06.2020</b> 12:50:53                                                         |
| Přílohy                                                                                                    |                                                                                                    | Q Vyhledat typ přílohy                                                             |
| ✓ Další přílohy                                                                                                    |                                                                                                    |                                                                                    |
| Fotodokumentace aktu                                                                                                    | uálního stavu místa realizace projektu (nedokládá se v případě pořízení mobilních                                                                         | n strojů).                                                                         |
| 220px-Jersey_cow_close<br>Popis (max 64 znaků):                                                                                                    | se-up_1593512735836.jpg<br>obr                                                                                                    | 1165                                                                               |
| < Zpét                                                                                                    |                                                                                                    | Celková velikost příloh: 11/E<br>* Souhlasím s podobou žádosti a dalšími závazk: 🔀 |

### 3.2. PRŮBĚH NAHRÁNÍ PODANÉHO FORMULÁŘE ŽOD

Na obrazovce (Obr. 25) se zobrazuje postupné načítání podaného vyplněného formuláře ŽOD.

Obr. 25 Průběh nahrání podaného formuláře ŽOD na PF

| ▼ 10000000077 ▶                                                                 | Domů Nová podání Přehledy Schránka 🖪 |
|---------------------------------------------------------------------------------|--------------------------------------|
| Nové podění / Žedosti PRV - projektové opetření / Žedost o dotaci PRV / Přílohy |                                      |
| Stav zpracování                                                                 |                                      |
| 53%                                                                             |                                      |
| Informace o průběhu                                                             |                                      |
| ∧ Měně sprův                                                                    |                                      |
| Datum: 03.10.2002 čas: 1501:49                                                  |                                      |
| J Sadande 1000028097                                                            |                                      |
| Zakládá se soubor 1000028097_20221003121503_015_FE862_pdf                       |                                      |
| Vytěhý se data…                                                                 |                                      |
| Data byla úppělně vytěžena                                                      |                                      |
| Probhaji kontroly                                                               |                                      |
| Data v adobe formuláli spíliují požadované kontroly.                            |                                      |
| Zeslání det do úložiště dolumentů                                               | *                                    |
| ∧ Méně zprův                                                                    |                                      |
|                                                                                 | 2ª Obnovení stránky                  |

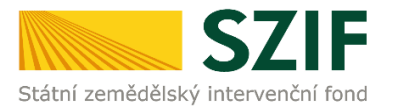

### 3.3. ÚSPĚŠNĚ ZALOŽENÁ ŽÁDOST. ČÍSLO JEDNACÍ ŽOD

Informace o úspěšně založené Žádosti o dotaci jsou zobrazeny na obrazovce PF zeleným podbarvením.

Podané ŽOD je přidělen systémem Číslo jednací.

Tímto byla ŽOD úspěšně podána (Obr. 26).

Obr. 26 Příkaz POKRAČOVAT NA ODESLANÁ PODÁNÍ

|               | ✓ 1000028097 >                                                    |                                                                              |              |                                     | Domů Nová podání Přehledy Schránka 1 |
|---------------|-------------------------------------------------------------------|------------------------------------------------------------------------------|--------------|-------------------------------------|--------------------------------------|
| Nová podání / | Žádosti PRV - projektová opatření / Žádost o dotaci PRV / Přilohy |                                                                              |              |                                     |                                      |
| Stav zpra     | cování                                                            |                                                                              |              |                                     |                                      |
|               |                                                                   |                                                                              | 100%         |                                     |                                      |
| Informac      | e o průběhu                                                       |                                                                              |              |                                     |                                      |
| Žādost byla   | u úspěšné založena                                                |                                                                              |              |                                     | ¥                                    |
|               |                                                                   |                                                                              | ✓ Vice zpráv |                                     |                                      |
| Тур           | Název                                                             | Doplňující údaje                                                             |              | Status                              | Datum Akce                           |
| PRV           | Žádost o dotaci PRV 14-20, 15. kolo                               | 8.6.2 Technické vybavení dřevozpracujících provozoven - kolo 015<br>test 862 |              | Číslo jednaci:<br>SZIF/2022/0576342 | 03.10.2022 15:02:07 🛓 Q              |
| < Zpět        |                                                                   |                                                                              |              |                                     | ✓ Pokračovat na određani podini      |
|               |                                                                   |                                                                              |              |                                     |                                      |
| <u> </u>      | / · · / · · · · ·                                                 |                                                                              |              |                                     |                                      |

Systém nabízí příkaz POKRAČOVAT NA ODESLANÁ PODÁNÍ:

### 3.4. PŘEHLED ÚSPĚŠNÉHO PODÁNÍ FORMULÁŘE ŽOD

Po předchozím příkazu **POKRAČOVAT NA ODESLANÁ PODÁNÍ** se žadateli objeví obrazovka se souhrnným přehledem k předmětnému nahranému formuláři ŽOD a souvisejících nahraných příloh (Obr. 27).

O jejím zaregistrování bude žadatel informován ze strany SZIF prostřednictvím datové schránky žadatele.

Po doručení dokumentu do datové schránky je následně dokument publikován na Portálu farmáře – sekce **SCHRÁNKA**, viz kapitola *4.1.3 Sekce SCHRÁNKA/ODESLANÝ DOKUMENT*).

V případě, že žadatel datovou schránkou nedisponuje, jsou dokumenty doručeny pouze do prostředí Portálu farmáře.

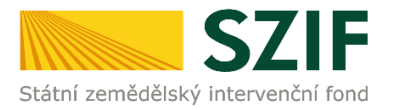

### V přehledu je ke stažení aktuální **Žádost o dotaci PRV, xx. kolo** a **Potvrzení o přijetí ŽOD** (Obr. 27).

Obr. 27 Souhrnný přehled k podanému formuláři ŽOD

|   |                      | 1                                             |
|---|----------------------|-----------------------------------------------|
|   |                      | 📓 Podrobné po                                 |
|   |                      |                                               |
|   | Status               |                                               |
|   | Číslo jednací:       |                                               |
|   | SZIF/2020/0163519    |                                               |
|   |                      |                                               |
|   |                      |                                               |
|   |                      |                                               |
|   |                      |                                               |
|   |                      |                                               |
|   |                      |                                               |
|   |                      |                                               |
|   |                      |                                               |
| Q | Vyhledat typ přílohy |                                               |
|   |                      |                                               |
|   |                      |                                               |
|   | ,                    | 11KB                                          |
|   |                      |                                               |
|   | ٩                    | Status<br>Čislo jednosći<br>SZEF/2020/0163519 |

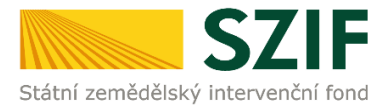

### 3.5. POTVRZENÍ O PŘIJETÍ ŽOD

Výstupem úspěšného podání Žádosti o dotaci je dokument POTVRZENÍ O PŘIJETÍ (Obr. 28).

Obr. 28 Potvrzení o přijetí, Žádost o dotaci PRV, XX. kolo

| Státní zemědělský intervenční fond                                                                                                    | Ve Smečkách 33,110 00 Praha 1<br>tel: +420 222 871 871<br>fax: +420 222 871 765                                                                              |
|----------------------------------------------------------------------------------------------------|----------------------------------------------------------------------------------------------------|
| Identifikátor dokumentu:                                                                                                    |                                                                                                    |
| POTVRZE<br>Žádost o dotac                                                                                                    |                                                                                                    |
| Podání ve věci 4.1.1 dj. Žudost o 2001 oprvá<br>jsou uvedeny v následující tabulce.                                                                                       | 1 22, 12, 1-10 - test, bylo úspěšně odesláno. Podrobnosti                                                                                                    |
| Informujeme Vás tímto, že Žádost o dotaci byla j<br>O jejím zaregistrování budete informováni na Port                                                                     | podána (podrobnosti jsou uvedeny v následující tabulce).<br>tálu Farmáře - sekce "Odeslané dokumenty ze SZIF".                                               |
| Má-li žadatel zřízen přístup do Portálu farmáře, bu<br>poskytnutí dotace (včetně rozhodnutí) zasílány pr<br>farmáře) a to v souladu s ustanovením § 11 odst.<br>předpisů. | udou mu veškeré písemnosti související se žádostí o<br>ostřednictvím informačního systému fondu (Portál<br>7 a 9 zákona č. 256/2000 Sb., ve znění pozdějších |
| Děkujeme Vám, že jste využili našich elektronický                                                                                                    | rch služeb a přejeme Vám příje <mark>mný d</mark> en.                                                                                                    |
| S pozdravem                                                                                                    |                                                                                                    |
| Státní zemědělský intervenční fond<br>Ve Smečkách 33<br>110 00 Praba 1                                                                                                    |                                                                                                    |

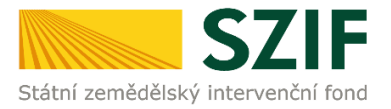

### 4 ODESLANÁ PODÁNÍ. ZJIŠTĚNÍ STAVU ADMINISTRACE ŽOD.

### 4.1. ZOBRAZENÍ ODESLANÝCH PODÁNÍ

V PF je zobrazení odeslaných podání, hlášení a přehledů možné třemi způsoby, a to <u>z hlavní navigace</u> prostřednictvím (viz Obr. 29):

1) Sekce PŘEHLEDY / ODESLANÁ PODÁNÍ

Obr. 29 PF: PŘEHLEDY/SCHRÁNKA PF. ODESLANÁ PODÁNÍ

- 2) Sekce **PŘEHLEDY** / PŘEHLED ŽÁDOSTÍ / DOKUMENTY ODESLANÉ NA SZIF
- 3) Sekce SCHRÁNKA / ODESLANÝ DOKUMENT ZE SZIF

|                       | SZIF 😁 Porta                                       | al Farmare 🗡                     | Domů Nová podání | Přehledy Schránka | 33   |
|-----------------------|----------------------------------------------------|----------------------------------|------------------|-------------------|------|
| ová por               | lání / Žádosti PRV - projektová opatření /         | Žádost o dotaci PRV / Přílohy    |                  |                   |      |
| itav z                | pracování                                          |                                  |                  |                   |      |
|                       |                                                    | 100%                             |                  |                   |      |
|                       |                                                    |                                  |                  |                   |      |
| nforr<br>Žádo:        | nace o průběhu<br>st byla úspěšně založena         |                                  |                  |                   |      |
| nforr<br>Žádo:        | nace o průběhu<br>It byla úspěšné založena         | ✓ Více zpráv                     |                  |                   |      |
| nforn<br>Žádo:<br>Typ | nace o průběhu<br>t byla úspěšně založena<br>Název | ✓ Více zpráv<br>Doplňující údaje | Status           | Datum             | Akce |

### 4.1.1. Sekce PŘEHLEDY/ODESLANÁ PODÁNÍ

V PF se v základní navigaci na horní liště volí **PŘEHLEDY** -> dlaždice **ODESLANÁ PODÁNÍ** (Obr. 30).

Následně se načte se stránka s výčtem všech odeslaných podání na SZIF.

U každého odeslaného případu je v jeho řádku v pravém části řádku ikona lupy a ikona šipky.

Při kliknutí na ikonu **lupy** si žadatel/příjemce může zobrazit detail odeslaných podání a příloh, které odeslal.

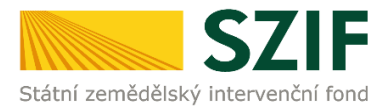

# Při kliknutí na ikonu **šipky** si žadatel/příjemce může stáhnout ŽOD a potvrzení o přijetí podání, které odeslal.

Obr. 30 Zobrazení odeslaných podání. Sekce PŘEHLEDY / ODESLANÁ PODÁNÍ

|          | 1000028097                                              | > |                                                                                                    |                     |           | Domů N                              | ová podání <b>Přehle</b>      | edy Sci  | hránka <mark>–</mark> |
|----------|---------------------------------------------------------|---|----------------------------------------------------------------------------------------------------|---------------------|-----------|-------------------------------------|-------------------------------|----------|-----------------------|
| Přehledy | v / Odeslaná podání                                     |   |                                                                                                    |                     |           |                                     |                               |          |                       |
| Od       | eslaná podání                                           |   |                                                                                                    |                     |           |                                     |                               |          |                       |
| Zobrazi  | t záznamy od:                                           |   | do:                                                                                                    |                     | Тур:      | Podrobné postupy P                  | RV 📘 🖻 Podrobn                | é postu  | py OPR                |
| 03.1     | 0.2021                                                  | 曲 | 04.10.2022                                                                                                    | 曲                   | všechny   | ~                                   | <b>T</b> Filtrova             | t seznai | n                     |
| Тур      | Název                                                   |   | Doplňující údaje                                                                                                    |                     |           | Status                              | Datum                         | Akce     |                       |
| PRV      | Žádost o dotaci PRV 14-20, 15. kolo                     |   | 8.4.1 Obnova lesních porostů po kalamitách - kolo 015<br>TEST 8 4 1                                                                                                    |                     |           | Číslo jednací:<br>SZIF/2022/0576350 | <b>03.10.2022</b><br>15:54:47 | Ŧ        | Q                     |
| PRV      | Žádost o dotaci PRV 14-20, 15. kolo                     |   | 8.6.2 Technické vybavení dřevozpracujících provozoven - kolo 015<br>test 862                                                                                                    |                     |           | Číslo jednací:<br>SZIF/2022/0576342 | <b>03.10.2022</b><br>15:02:07 | *        | Q                     |
| PRV      | Žádost o dotaci PRV 14-20, 12. kolo - Hlášení o změnách |   | k žádosti 21/012/0421a/342/001399<br>4.2.1 a) Zemědělské podniky MSP - kolo 012<br>Zemědělský podnik - nové technologie                                                             |                     |           | Číslo jednací:<br>SZIF/2022/0545820 | <b>19.08.2022</b><br>13:58:20 | Ŧ        | Q                     |
| ND       | Změna v dokladech prokazujících nárok na dotaci         |   | k žádosti 22/ZND/334/000159-31_001<br>3.i Použtě uznané osivo Inu, konopí setého, kukuřice, cukrové řepy,<br>uznané nebo zkoušené osivo vyjmenovaných pícnin registrovaných<br>2022 | luskovin a<br>odrůd | a použité | Číslo jednací:<br>SZIF/2022/0545662 | <b>19.08.2022</b><br>12:08:10 | ¥        | ۹                     |

### 4.1.2. Sekce PŘEHLEDY/PŘEHLED ŽÁDOSTÍ

V PF je možné alternativně zobrazit přes základní navigaci na horní liště volbou **PŘEHLEDY** -> dlaždice **PŘEHLED ŽÁDOSTÍ**.

Následně se načte stránka s výčtem všech ŽOD v jednotlivých opatřeních. Filtrem lze zvolit opatření PRV (Obr. 31).

Obr. 31 Zobrazení odeslaných podání. Sekce PŘEHLEDY / PŘEHLED ŽÁDOSTÍ

|                                                                                                    |                     |                                                                            |                                              |                 |                      |                     |              | Přehledy Schránka <mark>1</mark> | 10 |
|----------------------------------------------------------------------------------------------------|---------------------|----------------------------------------------------------------------------|----------------------------------------------|-----------------|----------------------|---------------------|--------------|----------------------------------|----|
| Přehledy / Přehled žádostí                                                                                         |                     |                                                                            |                                              |                 |                      |                     |              |                                  |    |
| Přehled žádostí         B - Přehled žádostí         C - Platby týkající se žádosti         Export plateb do Excelu |                     |                                                                            |                                              |                 |                      |                     |              |                                  |    |
| Rok:<br>Vše                                                                                                    | ~                   | Dpatření:<br>PRV 2014 - 2020                                               |                                              |                 | ~                    | ▼ Filtrovat seznam  |              |                                  |    |
| Тур                                                                                                    | Rok                 | Číslo žádosti                                                              |                                              | Žádost/proces   |                      | Status žádosti      |              |                                  |    |
| PRV                                                                                                    | 2022                | 22/007/19210/671/114/001331                                                |                                              | PRV 2014 - 2020 |                      | K výběru projektů   |              |                                  |    |
| PRV                                                                                                    | 2021                | 21/012/0411h/671/002814                                                    |                                              | PRV 2014 - 2020 |                      | Zaregistrování Žádo | sti o dotaci |                                  |    |
|                                                                                                    |                     |                                                                            |                                              |                 |                      |                     |              |                                  |    |
|                                                                                                    | Ko                  | ntakty                                                                     | Nápověda a podm                              | ínky            | Odkazy               |                     |              |                                  |    |
|                                                                                                    | Stát<br>Ode         | tní zemědělský intervenční fond<br>dělení komunikační podpory              | Nápověda portálu<br>Prohlášení o přístupnost |                 | Web SZIF.C<br>PF MZe |                     |              |                                  |    |
|                                                                                                    | Ve S<br>Tele<br>Ema | 5mečkách 33, 110 00 Praha 1<br>efon: +420 222 871 871<br>ail: info@szif.cz | Bezpečnostní pravidla                        |                 |                      |                     |              |                                  |    |

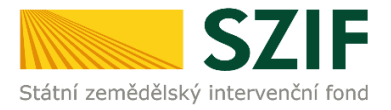

### 4.1.3. Sekce SCHRÁNKA/ODESLANÝ DOKUMENT

Veškeré dokumenty odeslané žadatelem o dotaci / příjemcem dotace na SZIF lze dohledat přes základní navigaci v sekci **SCHRÁNKA**.

Pro přehlednost je možné zvolit filtr **VŠECHNY KATEGORIE ZPRÁV** a následně filtrovat volbou **PŘEHLED ŽÁDOSTÍ** viz Obr. 32.

#### Obr. 32 Zobrazení odeslaných podání. Sekce SCHRÁNKA / ODESLANÝ DOKUMENT ZE SZIF

|                | 10006104                                                                                                    | 38 >                                                                                                    |                                                                                   |                                          |                                          |              | Domů Nová                                | i podání Přehledy Schri |
|----------------|----------------------------------------------------------------------------------------------------|----------------------------------------------------------------------------------------------------|-----------------------------------------------------------------------------------|------------------------------------------|------------------------------------------|--------------|------------------------------------------|-------------------------|
| :hránk         | a                                                                                                    |                                                                                                    |                                                                                   |                                          |                                          |              |                                          |                         |
| POZORNĚNÉ N    | ilže uvedené Odeslané dokumenty ze S                                                                                                    | ZIF jsou zde k dispozici po dobu 90 dnů od přečtení dokumentu. Po této lhůt                                                                                                    | tě je dokument z Portálu farmáře automaticky odstraněn. V přípa                   | adë, že chce žadatei/p/ljemce dotace mit | tyto dokumenty k dispozici trvale, dopor | učujeme ulođ | lit je do vlastniho PC.                  |                         |
| Všechny zprávy | · •                                                                                                    | Všechny kategorie zpráv                                                                                                    | ✓ Vlechny žádosti                                                                 |                                          | Všechny typy zpráv                       |              |                                          |                         |
| Kategorie      | Näzew                                                                                                    | Všechny kategorie zpráv<br>Odeslaný dokument ze SZIF<br>Direct Mail SZIF                                                                                                    |                                                                                   | Ĉislo jednaci                            | Ĝislo žádosti                            | Тур          | Odesláno                                 | Doručeno                |
| 00 @           | Rozhodnutí k žádosti 21F1<br>ROZHODIVUTI 35427E12A7081<br>PF doručenka<br>Dolozka pravni moci                                                                                                    | Pickad 2460H<br>EEC8DE0329AF7F117ED                                                                                                    |                                                                                   | 521F/2022/0451736                        | 21/F1D/535/005914-FKK                    | 12           | <b>01.07.2022</b> 1601.29                | 11.07.2022 16:01:25     |
| ⊖ DM           | Dotaznik spokojenosti se služb                                                                                                    | ami SZIF v souvislasti s příjmem Jednotné žádosti 2022<br>I Věš názor na spolupráci se Státním zemědělským intervenčním fondem běh                                                                                                    | iem podávání Jednotné žádosti v roce 2022                                         |                                          |                                          | sz           | 30.06.2022 08:19:00                      |                         |
|                | vazeni zadatele, radi bychom znal                                                                                                    |                                                                                                    |                                                                                   |                                          |                                          |              |                                          |                         |
| ⊖ PZ           | <ul> <li>Změna statusu šádosti 18/002/<br/>Status valí žádosti 18/002/19210/</li> </ul>                                                                                                    | 19210/563/151/000464<br>563/151/000464 byl změněn na: Nevybráno MAS. Kliknutím na odkaz se dos                                                                                                    | tanete do detailu přehledu žádosti.                                               |                                          | 18/002/19210/563/151/000464              | PRV          | 03.09.2018 01:04:50                      |                         |
| ⊖ PZ<br>⊖ PZ   | Vazem zacisele, raci byckom znak<br>2. Změra status šádosti 18/002/<br>Status valí žádosti 18/002/19210/<br>2. Změra status šádosti 18/002/19210/<br>Status valí žádosti 18/002/19210/                                                                                                    | 19210-056/151:000444<br>561:151:000444 by Lendrén na Nerybolno MAS. Kikautin na odkaz se dos<br>19210-056:151:000445 by Londrén na Zaregotrovéní Zádosti o dotaci. Kikautim n<br>561:151:000446 by Londrén na Zaregotrovéní Zádosti o dotaci. Kikautim n | tanete do detallu přehledu žádosti.<br>a odkaz se dostanete do detallu přehledu 2 |                                          | 18/002/19210/563/151/000464              | PRV          | 03.09.2018 0104:50<br>28.08.2018 0106:03 |                         |
|                | Valen Jalanten, Ho Dyckin Mark, Daniel J. Statistics, Science Science, Science Valence Vale | 19210045/113/000444<br>58/1151/000444 byt peninden na Newyborko MAG. Kikanutim na odkaz se dos<br>19210045/113/000444 byt změnšín na Zavegutovskel Zádosti o dotaci. Kikenutim n                                                                         | samete do detallu phihledu Zádusti.<br>a odkaz se dostanete do detallu přehledu Z |                                          | 16/02/19210-96/151/020644                | PRV          | 03.09.2018 010450<br>28.09.2018 010603   |                         |

### 4.2. ZJIŠTĚNÍ STAVU ADMINISTRACE ŽOD

🗉 🔎 Sem zadejte hledaný výraz 🥂 🏡 🛤 📭 🛤 💀 🛤 👩 📀

Pro zjištění stavu administrace, ve které se ŽOD nachází, se postupuje následovně:

Na hlavní liště PF volba **PŘEHLEDY**  $\rightarrow$  **PŘEHLED ŽÁDOSTÍ**  $\rightarrow$  volba konkrétní žádosti (registračního čísla)  $\rightarrow$  dlaždice **ŽIVOTNÍ CYKLUS ŽÁDOSTI**  $\rightarrow$  na obrazovce se zobrazí **STATUS** u konkrétní ŽOD (Obr. 33).

CS ~ = = = = = 40 135

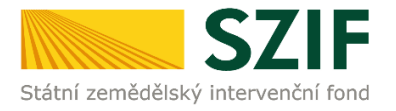

#### Obr. 33 Stav administrace ŽOD

|                                                                                                    | 1000012239                                                                           | Domů Nová podání Přehledy Schránka                                                                            |
|----------------------------------------------------------------------------------------------------|--------------------------------------------------------------------------------------|----------------------------------------------------------------------------------------------------|
| ehledy / Přehled žádostí                                                                                                    |                                                                                      |                                                                                                    |
| Přehled žádo:                                                                                                    | stí                                                                                  | 📓 Podrobné postupy PRV                                                                                        |
| 6/003/0411h/120,                                                                                                    | /001946                                                                              |                                                                                                    |
| Žádost/proces:                                                                                                    | PRV 2014 - 2020                                                                      |                                                                                                    |
| Charles and the second second s | Dehada nedenséna                                                                     |                                                                                                    |
| Adresa:                                                                                                    | Donoda podepsana                                                                     |                                                                                                    |
| Adresa:<br>Datum podání:<br>Životní cyklus žádosti<br>– Životní cyklus žádost                                                                                                    | 29.10.2016<br>okumenty k žádosti Dokumenty odeslané ze SZIF Další podání Ode         | eslané dokumenty                                                                                              |
| Adresa:<br>Datum podání:<br>Životní cyklus žádosti D<br>- Životní cyklus žádo<br>Status<br>Zaregistrování Žádosti o dotaci                                                                                                    | 29.10.2016<br>okumenty k žádosti Dokumenty odeslané ze SZIF Další podání Ode         | eslané dokumenty<br>Datrim<br>29.10.2016                                                                      |
| Adresa:<br>Datum podání:<br>Životní cyklus žádosti D<br>- Životní cyklus žádo<br>Status<br>Zaregistrování žádosti o dotaci<br>Administrativní kontrola od                                                                                                    | 29.10.2016<br>okumenty k žádosti Dokumenty odeslané ze SZIF Další podání Ode         | eslané dokumenty<br>29.10.2016<br>07.08.2017                                                                  |
| Adresa:<br>Datum podání:<br>Životní cyklus žádosti D<br>– Životní cyklus žádosti<br>Zaregistrování Žádosti o dotaci<br>Administrativní kontrola do<br>Administrativní kontrola do                                                                                                    | 29.10.2016<br>okumenty k žádosti Dokumenty odeslané ze SZIF Další podání Ode         | eslané dokumenty<br>29.10.2016<br>07.08.2017<br>16.08.2017                                                    |
| Adresa:<br>Datum podání:<br>Životní cyklus žádosti D<br>– Životní cyklus žádos<br>Status<br>Zaregistrování Žádosti o dotaci<br>Administrativní kontrola od<br>Administrativní kontrola do<br>Kontrola VŘ/ZŘ splněna<br>Bodování projektu – získaný po                                                                                                    | 29.10.2016<br>okumenty k žádosti Dokumenty odeslané ze SZIF Další podání Ode         | eslané dokumenty  Datum 29.10.2016 07.08.2017 16.08.2017 16.11.2017 11.12.2017                                |
| Adresa:<br>Datum podání:<br>Životní cyklus žádosti D<br>– Životní cyklus žádosti<br>zaregistrování Žádosti o dotaci<br>Administrativní kontrola od<br>Administrativní kontrola do<br>Kontrola VŘ/ZŘ splněna<br>Bodování projektu – získaný po<br>K výběru projektů                                                                                                    | 29.10.2016<br>okumenty k žádosti Dokumenty odeslané ze SZIF Další podání Ode<br>osti | eslané dokumenty<br>Datum<br>29.10.2016<br>07.08.2017<br>16.08.2017<br>16.11.2017<br>11.12.2017<br>11.12.2017 |
| Adresa:<br>Datum podání:<br>Životní cyklus žádosti D<br>– Životní cyklus žádosti D<br>– Životní cyklus žádosti O<br>Status<br>Zaregistrování Žádosti O dotaci<br>Administrativní kontrola od<br>Administrativní kontrola do<br>Kontrola VŘ/ZŘ splněna<br>Bodování projektu - získaný po<br>K výběru projektů<br>Dohoda podepsána                                                                                                    | 29.10.2016<br>okumenty k žádosti Dokumenty odeslané ze SZIF Další podání Ode<br>osti | eslané dokumenty                                                                                              |

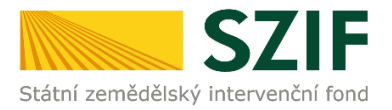

# 5 KAM SE OBRÁTIT V PŘÍPADĚ DOTAZŮ

V případě dotazů nebo žádosti o informace kontaktujte centrální pracoviště SZIF **Tel.: 222 871 871** 

**Technická podpora** Po - Pá 7:00 - 19:00

servicedesk@szif.cz

### Metodická podpora

Po - Čt 8:00 - 17:00 Pá 8:00 - 16:00 info@szif.cz

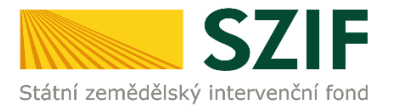

# SEZNAM OBRÁZKŮ

| Obr. 1  | Rozcestník Portálu farmáře. Administrativní úkony příjemce. PRV – Projektová opatření 2 |
|---------|-----------------------------------------------------------------------------------------|
| Obr. 2  | Fáze podání příloh k ŽOD                                                                |
| Obr. 3  | PORTÁL FARMÁŘE; www.szif.cz5                                                            |
| Obr. 4  | PORTÁL FARMÁŘE - přihlášení6                                                            |
| Obr. 5  | Úvodní strana PF. Přehledy7                                                             |
| Obr. 6  | Úvodní strana PF. Žádosti PRV – projektová opatření. Žádost o dotaci PRV7               |
| Obr. 7  | Generování ŽOD                                                                          |
| Obr. 8  | ŽOD. Identifikační a kontaktní údaje žadatele9                                          |
| Obr. 9  | ŽOD. Příkaz PŘEDVYPLNIT NOVOU ŽÁDOST O DOTACI10                                         |
| Obr. 10 | Generování ŽOD. Načítání stavu zpracování10                                             |
| Obr. 11 | Generování ŽOD. Seznam vygenerovaných předtisků11                                       |
| Obr. 12 | Generování ŽOD. Seznam vygenerovaných předtisků11                                       |
| Obr. 13 | ŽOD. Příkaz POKRAČOVAT12                                                                |
| Obr. 14 | Stažení formuláře ŽOD13                                                                 |
| Obr. 15 | Formulář ŽOD. Menu                                                                      |
| Obr. 16 | Formulář ŽOD. Menu. Plátce DPH ve vztahu k aktivitám projektu15                         |
| Obr. 17 | Formulář ŽOD. Menu. Kontrola vyplněných údajů16                                         |
| Obr. 18 | Formulář ŽOD. Menu. Instruktážní list                                                   |
| Obr. 19 | Formulář ŽOD. Menu. Instruktážní list – ukázka17                                        |
| Obr. 20 | Nahrání formuláře ŽOD18                                                                 |
| Obr. 21 | Nahrání Žádosti o dotaci obsahující chyby19                                             |
| Obr. 22 | ŽOD. Příkaz POKRAČOVAT V PODÁNÍ                                                         |
| Obr. 23 | Podání formuláře ŽOD. Upozornění                                                        |
| Obr. 24 | Podání formuláře ŽOD. Souhlasím s podobou žádosti a dalšími závazky                     |
| Obr. 25 | Průběh nahrání podaného formuláře ŽOD na PF22                                           |
| Obr. 26 | Příkaz POKRAČOVAT NA ODESLANÁ PODÁNÍ23                                                  |
| Obr. 27 | Souhrnný přehled k podanému formuláři ŽOD24                                             |
| Obr. 28 | Potvrzení o přijetí, Žádost o dotaci PRV, XX. kolo25                                    |
| Obr. 29 | PF: PŘEHLEDY/SCHRÁNKA PF. ODESLANÁ PODÁNÍ                                               |
| Obr. 30 | Zobrazení odeslaných podání. Sekce PŘEHLEDY / ODESLANÁ PODÁNÍ27                         |
| Obr. 31 | Zobrazení odeslaných podání. Sekce PŘEHLEDY / PŘEHLED ŽÁDOSTÍ                           |
| Obr. 32 | Zobrazení odeslaných podání. Sekce SCHRÁNKA / ODESLANÝ DOKUMENT ZE SZIF                 |
| Obr. 33 | Stav administrace ŽOD                                                                   |